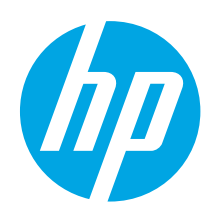

# Ръководство за запознаване със серията LaserJet Pro P1100

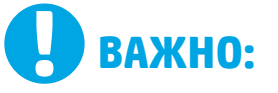

Първоизпълнете СТЪПКИ 1 – 3 от брошурата за инсталиране на хардуера на принтера, след което продължете със стъпка 4 отдясно.

www.hp.com/support/lip1100series

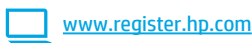

# 4. Първоначално инсталиране в панела за управление

Проверете състоянието на светодиода в панела за управление на принтера, преди да започнете инсталирането на софтуера.

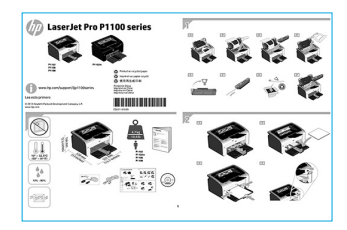

# 5. Изберете метод на свързване и подгответе инсталирането на софтуера

# < Директна връзка на компютъра с принтера с USB кабел

Използвайте USB кабел тип "А към В".

### Windows

- За Windows 7 или по-стара версия не свързвайте USB кабела, преди да инсталирате софтуера. Процесът за инсталиране на софтуера ще ви подкани да свържете кабела, когато е необходимо. Ако кабелът е вече свързан, рестартирайте принтера, когато процесът за инсталиране ви подкани да свържете кабела.
- Продължете с "6. Намерете или изтеглете софтуерните файлове 2. за инсталация".
- ЗАБЕЛЕЖКА: По време на инсталирането на софтуера изберете опцията Directly connect to this computer using a USB cable (Директно свързване с този компютър с USB кабел).

### Mac

- Свържете компютъра и принтера чрез USB кабела, преди да 1. инсталирате софтуера.
- Продължете с "6. Намерете или изтеглете софтуерните файлове 2 за инсталация".

# ((•)) Изпълнение на безжично инсталиране (само за безжичните модели)

Преди да започнете инсталирането, проверете дали точката за безжичен достъп работи правилно. Уверете се, че и принтерът, и маршрутизаторът, икомпютърътсавключениичекомпютърътесвързанкъмсъщатабезжична мрежа, към която искате да свържете и принтера.

Ако в горната част на принтера не свети непрекъснато син индикатор, преминете към Процес А.

Ако в горната част на устройството свети непрекъснато син индикатор, преминете към Процес Б

### Процес А

- 1. Поставете компактдиска в CD-ROM устройството и кликнете върху Install (Инсталирай). Когато се появи диалоговият прозорец Printer connections (Връзки с принтер), изберете Configure to print over the Wireless Network (Конфигуриране на печат през безжичната мрежа).
- 2. Следвайте инструкциите на екрана.

### Процес Б

- 1. Поставете компактдиска в CD-ROM устройството и кликнете върху Install (Инсталирай). Когато се появи диалоговият прозорец Printer connections (Връзки с принтер), изберете Connect to a configured Wireless Network printer (Свързване с конфигуриран принтер на безжична мрежа).
- 2. Следвайте инструкциите на екрана.
- 3. Изберете принтера, открит от софтуера. Ако инсталиращата програма не може да открие принтера, въведете ръчно неговия IP адрес, за да продължите инсталирането.

ЗАБЕЛЕЖКА: Отпечатайте страница с конфигурация, за да научите IP адреса на принтера. В панела за управление на принтера натиснете и задръжте бутона за отказ 🗙 за 5 секунди, след което пуснете бутона за отказ  $\, {\sf X} \,$  , за да отпечатате страницата с конфигурация. ІР адресът е посочен на страницата с конфигурация в раздела с информация за мрежата.

# О Ръчна конфигурация на IP адреса

Вижте ръководството за потребителя на принтера за информация как да конфигурирате ръчно IP адреса: <u>www.hp.com/support/lip1100series</u>.

# Български ...... 1 Hrvatski......3

| Čeština 5      |
|----------------|
| Ελληνικά7      |
| Magyar 9       |
| Polski 11      |
| Română 13      |
| Srpski 15      |
| Slovenčina 17  |
| Slovenščina 19 |
| Türkçe 21      |
| Українська 23  |
| 25 هيبرعن      |

# 6. Намерете или изтеглете софтуерните файлове за инсталация

# 🧭 Инсталиране от компактдиска на принтера

За Windows софтуерните файлове за инсталация са включени в компактдиска, предоставен с принтера.

За OS X инсталационният файл в компактдиска включва DMG файл.

### • Бележки за инсталиране

За повече подробности относно софтуера за принтера вижте файла "Бележки за инсталиране" в компактдиска на принтера.

# 7. Инсталиране на софтуера

### Цялостно решение за Windows

- Поставете компактдиска за инсталиране на софтуера в CD устройството на компютъра.
- Следвайте инструкциите на екрана. Когато получите подкана да изберете тип връзка, посочете подходящата опция:
  - Configure to print over the Wireless Network (Конфигуриране за печат през безжичната мрежа)
  - Configure to print using USB (Конфигуриране на печат чрез USB)
     ВНИМАНИЕ: Не свързвайте USB кабела, преди да ви подкани инсталиращата програма.
  - Connect to a configured Wireless Network Printer (Свързване с конфигуриран принтер на безжична мрежа)

### Само за безжичните модели

- Когато инсталирането завърши, отпечатайте страница с конфигурация, за да се уверите, че принтерът има SSID име. (Натиснете и задръжте бутона Отказ (X), докато лампичката за готовност мига, след което пуснете бутона, за да отпечатате страница с конфигурация).
- Когато инсталирането завърши, откачете USB кабела. За да отпечатате от телефон или таблет, свържете устройството към същата безжична мрежа, към която е свързан и принтерът.

### Основна инсталация за Windows

- 1. Включете принтера.
- Откачете USB кабела от принтера и компютъра (ако вече е свързан). Ако принтерът е свързан към вашата мрежа, оставете го свързан.
- 3. Посетете <u>www.hp.com/support/ljp1100series</u>.
- Изберете принтер или категория от списъка и кликнете върху Drivers (Драйвери), след което изтеглете инсталационния софтуер за принтера.

# 学 Изтегляне от интернет

- 1. Посетете www.hp.com/support/lip1100series.
- Изберете принтер или категория от списъка и след това кликнете върху Drivers (Драйвери).
- Изберете операционната си система от падащото меню и след това кликнете върху Next (Напред).
- 4. Кликнете върху **Driver** (Драйвер) и след това върху **Download** (Изтегляне).
- 5. Следвайте инструкциите на екрана.

### Цялостно решение за OS X

- Стартирайте .dmg файла за инсталация на софтуера, който сте изтеглили от интернет.
- Приложението за инсталиране на софтуер установява езика на операционната система и показва главното меню на инсталационната програма на същия език.
- Екранът Installation Options (Опции за инсталация) показва подробности за софтуера, който ще бъде инсталиран. Щракнете върху бутона Install (Инсталирай).
- 4. Следвайте указанията на екрана, за да инсталирате софтуера.
- В края на процеса на инсталиране на софтуера използвайте HP Utility Setup Assistant, за да конфигурирате опциите за принтера.

### Основна инсталация за OS X

За да инсталирате основните драйвери за печат, без да използвате цялостното решение на НР от компактдиск или чрез изтегляне от **hp.com**, изпълнете следните стъпки:

- 1. Свържете принтера с компютъра или мрежата.
- 2. В System Preferences (Системни предпочитания) кликнете върху Printers and Scanners (Принтери и скенери).
- 3. Кликнете върху бутона плюс [+] в долния ляв ъгъл, след което изберете **Р1100** чрез драйвера AirPrint или HP Printer.

# 📪 8. Мобилен и безжичен печат (по избор)

# 3 1 Свързване на устройството към безжичната мрежа

За печат от телефон или таблет свържете устройството със същата безжична мрежа, с която е свързан принтерът.

Аpple устройства c iOS (AirPrint) Отворете елемента за отпечатване и изберете иконата Action (Действие). Изберете Print (Печат), изберете принтера и изберете Print (Печат).

По-нови устройства с Android (4.4 или по-нова версия) Отворете елемента за отпечатване и изберете бутона Menu (Меню). Изберете Print (Печат), изберете принтера и изберете Print (Печат). Някои устройства изискват изтеглянето на приложението на приставката HP Print Service от магазина Google Play.

По-стари устройства с Android (4.3 или по-стара версия) Изтеглете приложението HP ePrint от Google Play Магазин.

Windows Phone Изтеглете приложението HP AiO Remote от магазина Windows Store.

# • Научете повече за мобилния печат

За да научите повече за други опции за мобилен печат, включително допълнителни решения за ePrint, сканирайте QR кода или вижте раздела "Мобилен печат" в ръководството за потребителя.

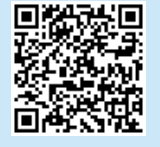

# 8.2 Директен безжичен печат на HP (само за безжичните модели)

Директният безжичен печат на НР позволява на устройства с функция за Wi-Fi, като например смартфони, таблети или компютри, да се свързват директно с принтера чрез безжична мрежа, без да е необходимо използването на безжичен маршрутизатор или точка за достъп. Свързвайте се със сигнала на принтера за директен безжичен печат на НР по същия начин, по който свързвате устройство с функция за Wi-Fi към нова безжична мрежа или гореща точка.

### Разрешаване на директния безжичен печат на НР

Разрешете уеб услугите на HP във вградения уеб сървър на HP (EWS), като изпълните следните стъпки:

- Свържете принтера с мрежа и отпечатайте страница с конфигурация, за да получите IP адреса на принтера.
- ЗАБЕЛЕЖКА: За ръчно настройване или автоматично конфигуриране на IP адреса вижте "Конфигуриране на мрежов продукт" в ръководството за потребителя.
- Отворете уеб δраузър и въведете IP адреса на принтера в реда за адрес. Примерен IP адрес: 192.168.0.1.

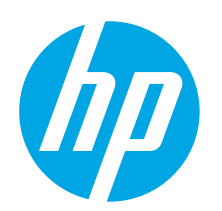

# Vodič za pokretanje pisača LaserJet Pro serije P1100

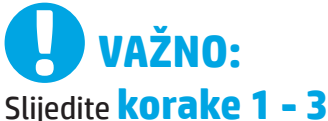

na posteru za postavljanje hardvera pisača, a zatim nastavite s korakom 4 na desnoj strani.

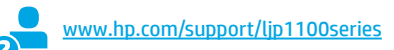

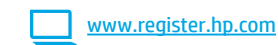

# 4. Početno postavljanje na upravljačkoj ploči

Na upravljačkoj ploči pisača provjerite LED status prije početka instalacije softvera.

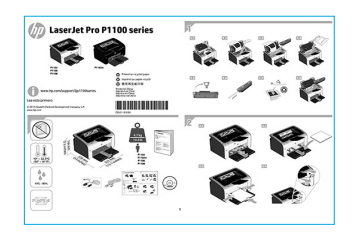

 Βългарски
 1

 Ηrvatski
 3

 Čeština
 5

 Ελληνικά
 7

 Magyar
 9

 Polski
 11

 Română
 13

 Srpski
 15

 Slovenčina
 19

 Türkçe
 21

 Українська
 23

 υ
 ο

# 5. Odaberite metodu povezivanja i pripremite se za instalaciju softvera

# < Izravna USB veza između pisača i računala

Upotrijebite USB kabel vrste A do B.

# Windows

- Za sustav Windows 7 ili stariji nemojte povezivati USB kabel prije instalacije softvera. Proces instalacije upozorit će vas da povežete kabel u prikladno vrijeme. Ako je kabel već povezan, ponovno pokrenite pisač kada vas instalacija upozori da povežete kabel.
- 2. Nastavite na "6. Pronalazak ili preuzimanje datoteka za instalaciju softvera."

NAPOMENA: Tijekom instalacije softvera odaberite opciju Izravno povezivanje ovog računala s pomoću USB kabela.

### Mac

- 1. USB kabelom povežite računalo i pisač prije instalacije softvera.
- 2. Nastavite na "6. Pronalazak ili preuzimanje datoteka za instalaciju softvera."

# (( )) Izvršite bežičnu instalaciju (samo za bežične modele)

Prije početka instalacije provjerite radi li bežična pristupna točka ispravno. Provjerite jesu li pisač, usmjerivač i računalo uključeni i je li računalo povezano na istu bežičnu mrežu na koju želite povezati pisač.

Ako na vrhu pisača ne svijetli postojano plavo svijetlo, idite na Postupak A.

Ako na vrhu pisača svijetli postojano plavo svjetlo, idite na Postupak B.

### **Postupak** A

- Umetnite CD u CD-ROM pogon, a zatim pritisnite Instaliraj. Kada se pojavi dijaloški okvir Veze pisača, odaberite Konfiguraciju za ispis putem bežične mreže.
- 2. Slijedite upute na zaslonu.

### **Postupak B**

- Umetnite CD u CD-ROM pogon, a zatim pritisnite Instaliraj. Kada se pojavi dijaloški okvir Veze pisača, odaberite Povezivanje s konfiguriranim pisačem za bežične mreže.
- 2. Slijedite upute na zaslonu.
- Odaberite pisač koji je softver pronašao. Ako instalacijski program ne može pronaći pisač, ručno unesite IP adresu pisača da biste nastavili s instalacijom.
- NAPOMENA: Ispišite stranicu za konfiguraciju da biste pronašli IP adresu pisača. Na upravljačkoj ploči pisača pritisnite i držite gumb X za odustajanje 5 sekundi, a zatim pustite gumb X kako biste ispisali stranicu konfiguracije. IP adresa navedena je na stranici konfiguracije u odjeljku Podaci o mreži.

# Ručna konfiguracija IP adrese

Informacije o ručnoj konfiguraciji IP adrese potražite u korisničkom priručniku pisača <u>www.hp.com/support/lip1100series</u>.

# 6. Pronalazak ili preuzimanje datoteka za instalaciju softvera

# 🧭 Instalacija s CD-a pisača

Za sustav Windows datoteke za instalaciju softvera nalaze se na CD-u isporučenom s pisačem.

Za sustav OS X datoteka programa za instalaciju na CD-u uključuje DMG datoteku.

# O Napomene za instalaciju

Za više detalja o softveru za pisač pogledajte datoteku Napomene za instalaciju na CD-u pisača.

# 7. Instalacija softvera

# Potpuno rješenje Windows

- 1. Umetnite CD sa softverom u ladicu za CD u računalu.
- 2. Slijedite upute na zaslonu. Kada vas se upozori da odaberete vrstu veze, odaberite prikladnu opciju:
  - Konfiguracija za ispis putem bežične mreže
  - Konfiguracija za ispis s pomoću USB-a
  - **OPREŽ:** Nemojte priključivati USB kabel dok vas instalacijski program ne upozori na to.
  - Povezivanje s konfiguriranim pisačem za bežične mreže

### Samo za bežične modele

- Kad se instalacija dovrši, ispišite stranicu s konfiguracijom da biste provjerili ima li pisač SSID naziv. (Pritisnite i držite gumb **Odustani** (X) sve dok žaruljica pripravnosti ne počne treptati, a potom ga pustite da biste ispisali stranicu s konfiguracijom).
- Kad se instalacija dovrši, isključite USB kabel. Za ispis s telefona ili tableta povežite uređaj na istu bežičnu mrežu na kojoj je i pisač.

# Osnovna instalacija za Windows

- 1. Uključite pisač.
- 2. Isključite USB kabel iz pisača i računala (ako ste ga već uključili). Ako je pisač povezan s vašom mrežom, neka ostane povezan.
- 3. Posjetite www.hp.com/support/ljp1100series.
- Odaberite pisač ili kategoriju s popisa, kliknite na Upravljački programi, a zatim preuzmite instalacijski softver za pisač.

# 🖵 Preuzimanje s interneta

- 1. Posjetite <u>www.hp.com/support/ljp1100series</u>.
- Odaberite pisač ili kategoriju s popisa, a zatim kliknite na Upravljački programi.
- 3. Iz padajućeg izbornika odaberite operacijski sustav i pritisnite **Sljedeće**.
- 4. Kliknite na Upravljački program, a zatim kliknite na Preuzmi.
- 5. Slijedite upute na zaslonu.

# Potpuno rješenje OS X

- 1. Pokrenite .dmg datoteku za instalaciju softvera koju ste preuzeli s interneta.
- Instalacijski program softvera prepoznaje jezik operacijskog sustava i zatim prikazuje glavni izbornik instalacijskog programa na tom jeziku.
- 3. Zaslon za **opcije instalacije** prikazuje detalje softvera koji će se instalirati. Pritisnite gumb **Instaliraj**.
- 4. Slijedite upute na zaslonu da biste instalirali softver.
- Na kraju instalacijskog postupka softvera, s pomoću uslužnog programa HP Utility Setup Assistant konfigurirajte opcije pisača.

# Osnovna instalacija za OS X

Za instaliranje osnovnih upravljačkih programa za pisač bez pokretanja HP-ovog softvera potpunog rješenja s CD-a ili preuzimanja sa **hp.com** slijedite ove korake:

- 1. Povežite pisač s računalom ili mrežom.
- 2. U izborniku Postavke sustava odaberite Pisače i skenere.
- 3. Kliknite na gumb sa znakom plusa [+] dolje lijevo i odaberite **P1100** uz pomoć upravljačkog programa pod nazivom AirPrint ili HP Printer.

# 🚝 8. Mobilno i bežično ispisivanje (neobavezno)

# 8,1 Povežite uređaj na bežičnu mrežu

Za ispisivanje s telefona ili tableta povežite uređaj na istu bežičnu mrežu na kojoj je i pisač.

**Uređaji Apple iOS (AirPrint)** Otvorite stavku koju želite ispisati i zatim odaberite ikonu Radnja. Odaberite **Ispis**, odaberite pisač i zatim odaberite **Ispis.** 

Noviji uređaji Android (4.4 ili noviji) Otvorite stavku za ispis, a zatim odaberite gumb za izbornik. Odaberite Ispis, odaberite pisač i zatim odaberite Ispis.

Neki uređaji zahtijevaju preuzimanje aplikacije dodatka HP Print Service (HP-ove usluge ispisivanja) iz trgovine Google Play.

Stariji uređaji Android (4.3 ili stariji) Preuzmite aplikaciju HP ePrint iz trgovine Google Play.

Windows Phone Preuzmite aplikaciju HP AiO Remote iz trgovine Windows.

# O Saznajte više o mobilnom ispisu

Da biste saznali više o drugim opcijama mobilnog ispisa, uključujući dodatna rješenja ePrint, skenirajte QR šifru ili pogledajte odjeljak "Mobilni ispis" u korisničkom priručniku.

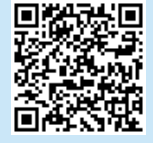

# 8.2 HP Wireless Direct (samo za bežične modele)

HP Wireless Direct omogućuje da uređaji koji podržavaju Wi-Fi vezu, poput pametnih telefona, tableta ili računala, uspostave izravnu bežičnu mrežnu vezu s pisačem, bez upotrebe bežičnog usmjerivača ili pristupne točke. Povežite na izravni bežični signal HP na isti način na koji povezujete uređaj koji podržava Wi-Fi na novu bežičnu mrežu ili pristupnu točku.

### Uključivanje opcije HP Wireless Direct

Uslugu HP Web Services omogućite u HP ugrađenom web-poslužitelju (EWS) na sljedeći način:

 Povežite pisač na mrežu te ispišite stranicu s konfiguracijom da biste saznali IP adresu pisača.

NAPOMENA: Da biste ručno postavili ili automatski konfigurirali IP adresu, pogledajte "Konfiguraciju mrežnog proizvoda" korisničkog priručnika.

 Otvorite web-preglednik i unesite IP adresu pisača u adresni redak. Primjer IP adrese: 192.168.0.1.

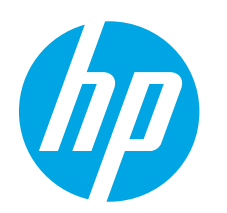

# Příručka Začínáme k tiskárně LaserJet Pro kP1100 series

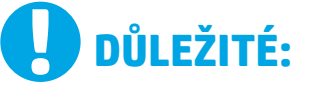

Nejprve postupujte podle **kroků 1–3** na instalačním letáku pro nastavení hardwaru tiskárny a potom

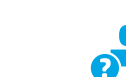

www.hp.com/support/ljp1100series

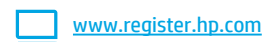

# 4. Počáteční nastavení na ovládacím panelu

Než zahájíte instalaci softwaru, zkontrolujte na ovládacím panelu tiskárny stavové kontrolky LED.

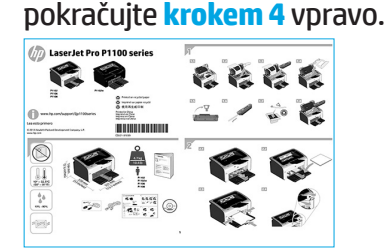

# Slovenčina..... 17 Slovenščina ..... 19

Türkce..... 21 Українська ..... 23

25 ..... ةىبرعلا

# 5. Volba způsobu připojení a příprava instalace softwaru

# 🚾 Přímé propojení tiskárny a počítače kabelem USB

Použijte USB kabel typu A-B.

### Windows

- Pokud používáte systém Windows 7 nebo starší, nepřipojujte před 1 instalací softwaru kabel USB. K připojení tohoto kabelu vás ve vhodný okamžik vyzve instalační nástroj. Pokud již máte kabel připojen, restartujte tiskárnu, jakmile instalační program vyzve k připojení kabelu.
- Pokračuite krokem ...6. Vyhledání nebo stažení souborů pro instalaci 2. softwaru".

POZNÁMKA: Během instalace softwaru vyberte možnost Připojit k tomuto počítači přímo pomocí kabelu USB.

# Počítače Mac

- 1. Před instalací softwaru propojte počítač a tiskárnu kabelem USB.
- Pokračujte krokem "6. Vyhledání nebo stažení souborů pro instalaci 2. softwaru".

# (( • )) Bezdrátová instalace (pouze bezdrátové modelv)

Před zahájením instalace ověřte, zda bezdrátový přístupový bod funguje správně. Ověřte, zda jsou tiskárna, směrovač a počítač zapnuty a zda je počítač připojen ke stejné bezdrátové síti, k jaké chcete připojit tiskárnu.

Pokud na horní části tiskárny nesvítí modrá kontrolka, přejděte k postupu A.

Pokud na horní části tiskárny svítí modrá kontrolka, přejděte k postupu B.

### **Postup** A

- 1. Vložte disk CD do jednotky CD-ROM a klikněte na tlačítko Instalovat. Pokud se zobrazí dialogové okno Připojení tiskárny, vyberte v něm možnost Nakonfigurovat tisk prostřednictvím hezdrátové sítě
- 2. Postupujte podle pokynů na obrazovce.

### **Postup B**

- 1. Vložte disk CD do jednotky CD-ROM a klikněte na tlačítko Instalovat. Pokud se zobrazí dialogové okno Připojení tiskárny, vyberte v něm možnost Připojit k nakonfigurované tiskárně v bezdrátové síti.
- 2. Postupujte podle pokynů na obrazovce.
- Vyberte tiskárnu zjištěnou softwarem. Pokud instalační program tiskárnu nenajde, zadejte ručně její IP adresu a pokračujte v instalaci.

POZNÁMKA: Vytiskněte konfigurační stránku a vyhledejte na ní IP adresu tiskárny. Stiskněte a podržte na ovládacím panelu tiskárny tlačítko Zrušit X po dobu 5 sekund a poté je uvolněte. Tím se vytiskne konfigurační stránka. IP adresa je na konfigurační stránce uvedena v části s informacemi o síti.

# Ruční konfigurace IP adresy

Informace o ruční konfiguraci IP adresy najdete v uživatelské příručce www.hp.com/support/ljp1100series.

Български ..... 1

Hrvatski.....3

Čočtina

| Ελληνικά |
|----------|
| Magyar   |
| Polski 1 |
| Română 1 |
| Srpski 1 |

# 6. Vyhledání nebo stažení souborů pro instalaci softwaru

# 🥑 Instalace pomocí disku CD tiskárny

V případě systému Windows jsou soubory pro instalaci softwaru na disku CD dodaném s tiskárnou.

Instalační program pro systém OS X je na disku CD v podobě souboru DMG.

# Poznámky k instalaci

Více informací o softwaru tiskárny najdete v souboru s poznámkami k instalaci na disku CD tiskárny.

# 7. Instalace softwaru

# Kompletní řešení pro systém Windows

- 1. Vložte disk CD se softwarem do jednotky CD v počítači.
- Postupujte podle pokynů na obrazovce. Na výzvu vyberte odpovídající typ připojení:
  - Nakonfigurovat tisk prostřednictvím bezdrátové sítě
  - Nakonfigurovat tisk prostřednictvím rozhraní USB
  - UPOZOŘNĚNÍ: Nepřipojujte kabel USB, dokud k tomu nebudete vyzváni instalačním programem.
  - Připojit k nakonfigurované tiskárně v bezdrátové síti

### Pouze pro bezdrátové modely

- Po dokončení instalace vytiskněte konfigurační stránku a ověřte, zda má tiskárna název SSID. (Stiskněte a podržte tlačítko Zrušit (X), dokud indikátor Připraveno nezačne blikat, a poté ho uvolněte. Vytiskne se konfigurační stránka).
- Po dokončení instalace odpojte kabel USB. Chcete-li tisknout z telefonu nebo tabletu, připojte dané zařízení k bezdrátové síti, k níž je připojena tiskárna.

# Základní instalace v systémech Windows

- 1. Zapněte tiskárnu.
- Odpojte kabel USB od tiskárny i počítače (pokud je již připojen). Pokud je tiskárna připojena k síti, nechte ji připojenou.
- 3. Přejděte na adresu www.hp.com/support/ljp1100series.
- Vyberte ze seznamu tiskárnu nebo kategorii. Poté klikněte na položku Ovladače a stáhněte instalační software tiskárny.

# 🖵 Stažení z webových stránek

- 1. Přejděte na adresu <u>www.hp.com/support/ljp1100series</u>.
- Vyberte ze seznamu tiskárnu nebo kategorii a poté klikněte na položku Ovladače.
- Z rozevíracího seznamu vyberte příslušný operační systém a poté klikněte na tlačítko Další.
- 4. Klikněte na položku Ovladač a poté klikněte na možnost Stáhnout.
- 5. Postupujte podle pokynů na obrazovce.

# Kompletní řešení pro systémy OS X

- 1. Spusťte soubor .dmg pro instalaci softwaru, který jste stáhli z webových stránek.
- Program k instalaci softwaru rozpozná jazyk operačního systému a zobrazí hlavní nabídku instalačního programu v příslušném jazyce.
- Otevře se obrazovka Možnosti instalace s podrobnostmi o instalovaném softwaru. Klikněte na tlačítko Instalovat.
- 4. Při instalaci softwaru postupujte podle pokynů na obrazovce.
- Na konci instalace softwaru použijte nástroj HP Utility Setup Assistant a nakonfigurujte možnosti tiskárny.

# Základní instalace v systémech OS X

Chcete-li nainstalovat základní ovladače tisku bez spuštění kompletního softwarového řešení HP z disku CD nebo pomocí souboru staženého ze stránek **hp.com**, postupujte podle těchto pokynů:

- 1. Připojte tiskárnu k počítači nebo síti.
- Otevřete Předvolby systému a klikněte na možnost Tiskárny a skenery.
- Klikněte na tlačítko plus [+] v levé dolní části obrazovky a vyberte položku P1100 s názvem ovladače (AirPrint nebo tiskárna HP).

# 📮 8. Mobilní a bezdrátový tisk (volitelný)

# 3 1 Připojení zařízení k bezdrátové síti

Chcete-li tisknout z telefonu nebo tabletu, připojte dané zařízení k bezdrátové síti, k níž je připojena tiskárna.

Zařízení se systémem Apple iOS (AirPrint) Otevřete položku, kterou chcete vytisknout, a vyberte ikonu Akce. Vyberte možnost **Tisk**, vyberte tiskárnu a poté vyberte možnost **Tisk**.

Novější zařízení se systémem Android (verze 4.4 nebo novější) Otevřete položku, kterou chcete vytisknout, a vyberte tlačítko Nabídka. Vyberte možnost Tisk, vyberte tiskárnu a poté vyberte možnost Tisk.

Některá zařízení vyžadují stažení doplňkové aplikace HP Print Service ze služby Google Play Store.

Starší zařízení se systémem Android (verze 4.3 nebo starší) Stáhněte si aplikaci HP ePrint z obchodu Google Play.

Windows Phone Stáhněte si aplikaci HP AiO Remote z obchodu Windows Store.

# Informace o mobilním tisku

Chcete-li se dozvědět více o možnostech mobilního tisku, včetně dalších řešení ePrint, naskenujte kód QR nebo nahlédněte do části "Mobilní tisk" v uživatelské příručce.

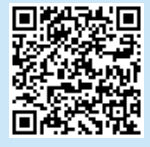

# 8,2 HP Wireless Direct (pouze bezdrátové modely)

Funkce HP Wireless Direct umožňuje zařízením s podporou připojení Wi-Fi, jako jsou chytré telefony, tablety nebo počítače, navázat přímé bezdrátové připojení k tiskárně bez nutnosti bezdrátového směrovače nebo přístupového bodu. K síti HP Wireless Direct se můžete připojit stejným způsobem jako k nové bezdrátové síti nebo přístupovému bodu.

### **Povolení funkce HP Wireless Direct**

Webové služby HP na integrovaném webovém serveru HP (EWS) povolíte následujícím způsobem:

 Chcete-li zjistit IP adresu tiskárny, připojte tiskárnu k síti a vytiskněte konfigurační stránku.

POZNÁMKA: Chcete-li IP adresu nakonfigurovat ručně nebo automaticky, přečtěte si část "Konfigurace síťového produktu" v uživatelské příručce.

 Otevřete webový prohlížeč a do adresního řádku zadejte IP adresu tiskárny. Příklad IP adresy: 192.168.0.1.

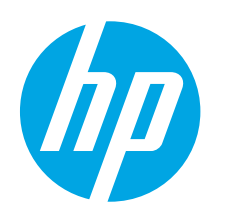

# **LaserJet Pro P1100 series** Οδηγός έναρξης χρήσης

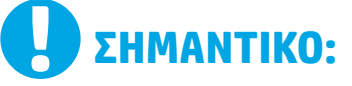

Πρώτα, ακολουθήστε τα **Βήματα 1 - 3** στην αφίσα εγκατάστασης υλικού του εκτυπωτή και έπειτα συνεχίστε με το Βήμα 4 στα δεξιά.

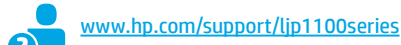

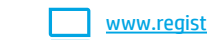

www.register.hp.com

# 4. Αρχική ρύθμιση στον πίνακα ελέγχου

Στον πίνακα ελέγχου του εκτυπωτή, ελέγξτε την κατάσταση της ενδεικτικής λυχνίας LED προτού ξεκινήσετε την εγκατάσταση του λογισμικού.

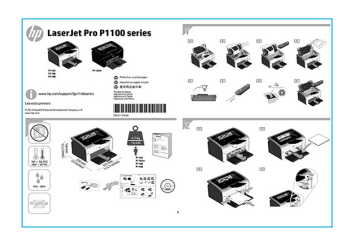

Български ..... 1

Hrvatski......3

Čeština..... 5

| Ελληνικά |
|----------|
|----------|

7

| Magy | ar | <br> | 9 |
|------|----|------|---|
|      |    |      |   |

| Po | lski | <br>. 11 |
|----|------|----------|
| _  |      |          |

Română...... 13

| Srpski | <br>15 |
|--------|--------|
|        |        |

- Slovenčina..... 17
- Slovenščina ..... 19
- Türkce..... 21
- Українська ..... 23
- 25 ..... ةىبرعلا

# 5. Επιλογή μεθόδου σύνδεσης και προετοιμασία για την εγκατάσταση του λογισμικού

# < Απευθείας σύνδεση εκτυπωτή και υπολονιστή μέσω USB

Χρησιμοποιήστε καλώδιο USB τύπου Α σε Β.

### Windows

- Εάν χρησιμοποιείτε Windows 7 ή προηγούμενη έκδοση, μην συνδέσετε 1. το καλώδιο USB πριν εγκαταστήσετε το λογισμικό. Κατά τη διάρκεια της εγκατάστασης, θα σας ζητηθεί να συνδέσετε το καλώδιο την κατάλληλη στιγμή. Εάν το καλώδιο είναι ήδη συνδεδεμένο, επανεκκινήστε τον εκτυπωτή όταν το πρόγραμμα εγκατάστασης σάς ζητήσει να συνδέσετε το καλώδιο.
- Συνεχίστε με το βήμα "6. Εντοπισμός ή λήψη των αρχείων 2. εγκατάστασης λογισμικού".

ΣΗΜΕΙΩΣΗ: Κατά την εγκατάσταση του λογισμικού, επιλέξτε Απευθείας σύνδεση του υπολογιστή μέσω καλωδίου USB.

### Mac

- Συνδέστε το καλώδιο USB στον υπολογιστή και τον εκτυπωτή πριν 1. εγκαταστήσετε το λογισμικό.
- Συνεχίστε με το βήμα "6. Εντοπισμός ή λήψη των αρχείων 2. εγκατάστασης λογισμικού".

# ((•)) Εκτέλεση ασύρματης εγκατάστασης (μόνο για μοντέλα με ασύρματη λειτουργία)

Πριν ξεκινήσετε την εγκατάσταση, βεβαιωθείτε ότι το σημείο ασύρματης πρόσβασης λειτουργεί σωστά. Βεβαιωθείτε ότι ο εκτυπωτής, ο δρομολογητής και ο υπολογιστής είναι συνδεδεμένοι στο ίδιο ασύρματο δίκτυο στο οποίο θέλετε να συνδέσετε τον εκτυπωτή.

Αν στο πάνω μέρος του εκτυπωτή δεν ανάβει σταθερά μια μπλε φωτεινή ένδειξη, μεταβείτε στη διαδικασία Α.

Αν στο πάνω μέρος του εκτυπωτή ανάβει σταθερά μια μπλε φωτεινή ένδειξη, μεταβείτε στη διαδικασία Β.

### Διαδικασία Α

- 1. Τοποθετήστε το CD στη μονάδα CD-ROM και, στη συνέχεια, κάντε κλικ στην επιλογή Εγκατάσταση. Όταν εμφανιστεί το πλαίσιο διαλόγου Συνδέσεις εκτυπωτή, επιλέξτε Διαμόρφωση για εκτύπωση στο ασύρματο δίκτυο.
- 2. Ακολουθήστε τις οδηγίες που εμφανίζονται στην οθόνη.

### Διαδικασία Β

- 1. Τοποθετήστε το CD στη μονάδα CD-ROM και, στη συνέχεια, κάντε κλικ στην επιλογή Εγκατάσταση. Όταν εμφανιστεί το πλαίσιο διαλόγου Συνδέσεις εκτυπωτή, επιλέξτε Σύνδεση σε διαμορφωμένο εκτυπωτή ασύρματου δικτύου.
- Ακολουθήστε τις οδηγίες που εμφανίζονται στην οθόνη.
- 3. Επιλέξτε τον εκτυπωτή που εντοπίστηκε από το λονισμικό. Εάν δεν είναι δυνατός ο εντοπισμός του εκτυπωτή από το πρόγραμμα εγκατάστασης, εισαγάγετε μη αυτόματα τη διεύθυνση IP του εκτυπωτή για να συνεχίσετε την εγκατάσταση.

ΣΗΜΕΙΩΣΗ: Εκτυπώστε μια σελίδα διαμόρφωσης για να εντοπίσετε τη διεύθυνση IP του προϊόντος. Στον πίνακα ελέγχου του εκτυπωτή, πατήστε παρατεταμένα το κουμπί ακύρωσης 🗙 για 5 δευτερόλεπτα και στη συνέχεια, αφήστε το 🗙 για να εκτυπώσετε τη σελίδα διαμόρφωσης. Η διεύθυνση ΙΡ εμφανίζεται στη σελίδα διαμόρφωσης στη ενότητα Πληροφορίες δικτύου.

# Ο Μη αυτόματη διαμόρφωση διεύθυνσης IP

Για πληροφορίες σχετικά με τη μη αυτόματη διαμόρφωση της διεύθυνσης IP, ανατρέξτε στον οδηγό χρήσης του εκτυπωτή στη διεύθυνση www.hp.com/support/ljp1100series.

# 6. Εντοπισμός ή λήψη των αρχείων εγκατάστασης λογισμικού

# 🥑 Εγκατάσταση από το CD του εκτυπωτή

Για τα Windows, τα αρχεία εγκατάστασης του λογισμικού περιλαμβάνονται στο CD που συνοδεύει τον εκτυπωτή.

Για τα OS X, το αρχείο εγκατάστασης που περιλαμβάνεται στο CD περιέχει ένα αρχείο DMG.

# Ο Σημειώσεις εγκατάστασης

Για περισσότερες πληροφορίες σχετικά με το λογισμικό του εκτυπωτή, ανατρέξτε στο αρχείο Install notes (Σημειώσεις εγκατάστασης) που περιλαμβάνεται στο CD του εκτυπωτή.

# 7. Εγκατάσταση του λογισμικού

# Πλήρης λύση για Windows

- 1. Τοποθετήστε το CD λογισμικού στη μονάδα CD του υπολογιστή.
- Ακολουθήστε τις οδηγίες που εμφανίζονται στην οθόνη. Όταν σας ζητηθεί να επιλέξετε τύπο σύνδεσης, ορίστε την κατάλληλη επιλογή:
  - Διαμόρφωση για εκτύπωση στο ασύρματο δίκτυο
  - Διαμόρφωση για εκτύπωση με χρήση USB ΠΡΟΣΟΧΗ: Μην συνδέσετε το καλώδιο USB μέχρι να σας ζητηθεί από το πρόγραμμα εγκατάστασης.
  - Σύνδεση σε διαμορφωμένο εκτυπωτή ασύρματου δικτύου

### Μόνο για μοντέλα με ασύρματη λειτουργία

- 3. Όταν ολοκληρωθεί η εγκατάσταση, εκτυπώστε μια σελίδα διαμόρφωσης για να βεβαιωθείτε ότι ο εκτυπωτής έχει όνομα SSID. (Πατήστε παρατεταμένα το κουμπί Ακύρωση (Χ), έως ότου η φωτεινή ένδειξη ετοιμότητας αναβοσβήσει και έπειτα αφήστε το κουμπί για να εκτυπωθεί η σελίδα διαμόρφωσης).
- 4. Όταν ολοκληρωθεί η εγκατάσταση, αποσυνδέστε το καλώδιο USB. Για να εκτυπώσετε από τηλέφωνο ή tablet, συνδέστε τη συσκευή στο ίδιο ασύρματο δίκτυο με τον εκτυπωτή.

# Βασική εγκατάσταση για Windows

- 1. Ενεργοποιήστε τον εκτυπωτή.
- Αποσυνδέστε το καλώδιο USB από τον εκτυπωτή και τον υπολογιστή (εάν είναι ήδη συνδεδεμένο). Αν ο εκτυπωτής είναι συνδεδεμένος στο δίκτυο, αφήστε τον συνδεδεμένο.
- 3. Μεταβείτε στη διεύθυνση <u>www.hp.com/support/ljp1100series</u>.
- 4. Επιλέξτε εκτυπωτή ή κατηγορία από τη λίστα, κάντε κλικ στην επιλογή Προγράμματα οδήγησης και, στη συνέχεια, πραγματοποιήστε λήψη του λογισμικού εγκατάστασης για τον εκτυπωτή.

# 🖵 Λήψη από το web

- 1. Μεταβείτε στη διεύθυνση <u>www.hp.com/support/ljp1100series</u>.
- Επιλέξτε εκτυπωτή ή κατηγορία από τη λίστα και, στη συνέχεια, κάντε κλικ στην επιλογή Προγράμματα οδήγησης.
- Επιλέξτε το λειτουργικό σύστημα από το αναπτυσσόμενο μενού και κάντε κλικ στην επιλογή Επόμενο.
- 4. Κάντε κλικ στην επιλογή Πρόγραμμα οδήγησης και επιλέξτε Λήψη.
- 5. Ακολουθήστε τις οδηγίες που εμφανίζονται στην οθόνη.

# Πλήρης λύση για OS Χ

- Εκκινήστε το αρχείο εγκατάστασης λογισμικού .dmg που κατεβάσατε από το web.
- Το πρόγραμμα εγκατάστασης λογισμικού εντοπίζει τη γλώσσα του λειτουργικού συστήματος και εμφανίζει το κύριο μενού του στην ίδια γλώσσα.
- Στην οθόνη Installation Options (Επιλογές εγκατάστασης) εμφανίζονται οι λεπτομέρειες του λογισμικού που πρόκειται να εγκατασταθεί. Κάντε κλικ στο κουμπί Install (Εγκατάσταση).
- Ακολουθήστε τις οδηγίες στην οθόνη για να εγκαταστήσετε το λογισμικό.
- Στο τέλος της διαδικασίας εγκατάστασης του λογισμικού, χρησιμοποιήστε το HP Utility Setup Assistant για να διαμορφώσετε τις επιλογές του εκτυπωτή.

# Βασική εγκατάσταση για OS Χ

Για να εγκαταστήσετε τα βασικά προγράμματα οδήγησης εκτύπωσης χωρίς να εκτελέσετε το λογισμικό ολοκληρωμένης λύσης της ΗΡ από το CD ή το αρχείο που κατεβάσατε από τη διεύθυνση **hp.com**, ακολουθήστε τα παρακάτω βήματα:

- 1. Συνδέστε τον εκτυπωτή στον υπολογιστή ή στο δίκτυο.
- 2. Στο μενού System Preferences (Προτιμήσεις συστήματος) κάντε κλικ στην επιλογή Printers and Scanners (Εκτυπωτές & σαρωτές).

# 🔄 8. Φορητή και ασύρματη εκτύπωση (προαιρετικά)

# 8.1 Σύνδεση της συσκευής στο ασύρματο δίκτυο

Για να εκτυπώσετε από τηλέφωνο ή tablet, συνδέστε τη συσκευή στο ίδιο ασύρματο δίκτυο με τον εκτυπωτή.

Συσκευές Apple iOS (AirPrint) Ανοίξτε αυτό που θέλετε να εκτυπώσετε και επιλέξτε το εικονίδιο Action (Ενέργεια). Επιλέξτε Print (Εκτύπωση), επιλέξτε τον εκτυπωτή και έπειτα επιλέξτε Print (Εκτύπωση).

Νεότερες συσκευές Android (4.4 ή νεότερη έκδοση) Ανοίξτε αυτό που θέλετε να εκτυπώσετε και επιλέξτε το κουμπί Menu (Μενού). Επιλέξτε Print (Εκτύπωση), επιλέξτε τον εκτυπωτή και έπειτα επιλέξτε Print (Εκτύπωση). Για ορισμένες συσκευές απαιτείται η λήψη της πρόσθετης εφαρμογής ΗΡ Print Service από το Google Play.

Παλιότερες συσκευές Android (4.3 ή παλιότερη έκδοση) Κατεβάστε την εφαρμογή HP ePrint από το Google Play.

Windows Phone Κατεβάστε την εφαρμογή HP AiO Remote από το Windows Store.

# Ο Περισσότερες πληροφορίες για τη φορητή εκτύπωση

Για περισσότερες πληροφορίες σχετικά με άλλες λύσεις φορητής εκτύπωσης, όπως περισσότερες λύσεις ePrint, σαρώστε τον κωδικό QR ή ανατρέξτε στην ενότητα "Φορητή εκτύπωση" του οδηγού χρήσης.

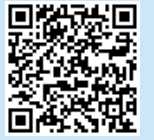

# 8.2 Ασύρματη άμεση εκτύπωση ΗΡ (μόνο για μοντέλα με ασύρματη λειτουργία)

Η Ασύρματη άμεση εκτύπωση ΗΡ επιτρέπει σε συσκευές με δυνατότητα Wi-Fi, όπως smartphone, tablet ή υπολογιστές, να συνδέονται απευθείας στον εκτυπωτή μέσω σύνδεσης ασύρματου δικτύου, χωρίς τη χρήση ασύρματου δρομολογητή ή σημείου πρόσβασης. Συνδεθείτε στο σήμα Ασύρματης άμεσης εκτύπωσης ΗΡ του εκτυπωτή με τον ίδιο τρόπο που συνδέετε τη συσκευή σας με δυνατότητα Wi-Fi σε ένα νέο ασύρματο δίκτυο ή hotspot.

### Ενεργοποίηση της Ασύρματης άμεσης εκτύπωσης ΗΡ

Για να ενεργοποιήσετε τις Υπηρεσίες Web της ΗΡ στον ενσωματωμένο διακομιστή Web της ΗΡ (EWS), ακολουθήστε τα παρακάτω βήματα:

- Συνδέστε τον εκτυπωτή σε ένα δίκτυο και εκτυπώστε μια σελίδα διαμόρφωσης για να λάβετε τη διεύθυνση IP του εκτυπωτή.
- ΣΗΜΕΙΩΣΗ: Για να ορίσετε τη διεύθυνση ΙΡ μη αυτόματα ή για να τη διαμορφώσετε αυτόματα, ανατρέξτε στην ενότητα "Διαμόρφωση του προϊόντος δικτύου" του οδηγού χρήσης.
- Ανοίξτε ένα πρόγραμμα περιήγησης στο web και πληκτρολογήστε τη διεύθυνση IP στη γραμμή διεύθυνσης. Παράδειγμα διεύθυνσης IP: 192.168.0.1.

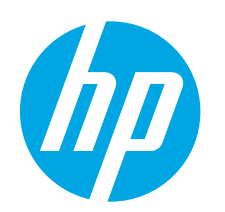

# LaserJet Pro P1100 – első lépések útmutató

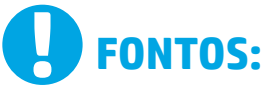

Először végezze el a nyomtató hardveres üzembe helyezését bemutató poszter **1–3. lépését**, majd folytassa a jobb oldali **4. lépéssel**.

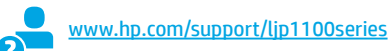

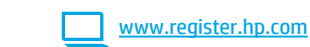

# 4. Kezdeti beállítás a kezelőpanelen

A szoftver telepítése előtt ellenőrizze a LED állapotát a nyomtató kezelőpaneljénél.

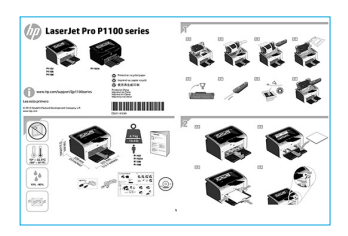

# Čeština..... 5 Ελληνικά..... 7 Magyar ..... 9 Polski ..... 11 Română..... 13 Srpski ..... 15 Slovenčina.... 15 Slovenčina .... 19 Türkçe..... 21 Українська .... 23

Български ..... 1

Hrvatski......3

# 5. A csatlakozási mód kiválasztása, felkészülés a szoftvertelepítésre

# Közvetlen USB-kapcsolat a nyomtató és a számítógép között

A–B típusú USB-kábelt használjon.

### Windows

- Windows 7 vagy régebbi rendszer esetén ne csatlakoztassa az USBkábelt a szoftver telepítése előtt. A telepítési folyamat a megfelelő pillanatban felkéri, hogy csatlakoztassa a kábelt. Ha a kábel már csatlakoztatva van, indítsa újra a nyomtatót, amikor a telepítő a kábel csatlakoztatására kéri.
- Folytassa a "6. A szoftvertelepítő fájlok megkeresése vagy letöltése" című lépéssel.
- MEGJEGYZÉS: A szoftver telepítése közben válassza a Directly connect this computer using a USB cable (A számítógép közvetlen csatlakoztatása USB-kábellel) lehetőséget.

### Mac

- Még a szoftver telepítése előtt kösse össze a számítógépet és a nyomtatót USB-kábellel.
- Folytassa a "6. A szoftvertelepítő fájlok megkeresése vagy letöltése" című lépéssel.

# (()) A vezeték nélküli telepítés elvégzése (csak a vezeték nélküli típus esetében)

A telepítés elkezdése előtt győződjön meg róla, hogy a vezeték nélküli hozzáférési pont jól működik. Győződjön meg róla, hogy a nyomtató, az útválasztó és a számítógép is be van kapcsolva, és hogy a számítógép ahhoz a vezeték nélküli hálózathoz van csatlakoztatva, amelyhez a nyomtatót csatlakoztatni szeretné.

Ha a készülék tetején lévő kék fény nem világít folyamatosan, folytassa az **A művelettel**.

Ha a készülék tetején lévő kék fény folyamatosan világít, folytassa a **B művelettel**.

### A művelet

- Helyezze a CD-t a CD-ROM-meghajtóba, majd kattintson az Install (Telepítés) elemre. Amikor megjelenik a Printer connections (Nyomtatókapcsolatok) párbeszédpanel, válassza a Configure to print over the Wireless Network (Konfigurálás vezeték nélküli hálózati nyomtatásra) lehetőséget.
- 2. Kövesse a képernyőn megjelenő utasításokat.

### **B** művelet

- Helyezze a CD-t a CD-ROM-meghajtóba, majd kattintson az Install (Telepítés) elemre. Amikor megjelenik a Printer connections (Nyomtatókapcsolatok) párbeszédpanel, válassza a Connect to a configured Wireless Network printer (Csatlakozás konfigurált vezeték nélküli hálózati nyomtatóhoz) lehetőséget.
- 2. Kövesse a képernyőn megjelenő utasításokat.
- Jelölje ki a szoftver által észlelt nyomtatót. Ha a telepítő nem észleli a nyomtatót, adja meg manuálisan a nyomtató IP-címét a telepítés folytatásához.

MEGJEGYZÉS: Nyomtasson egy konfigurációs oldalt, és keresse meg rajta a készülék IP-címét. A nyomtató kezelőpaneljén nyomja le a törlés X gombot 5 másodpercre, majd engedje fel a törlés X gombot. Ekkor a nyomtató kinyomtatja a konfigurációs oldalt. Az IP-cím megtalálható a konfigurációs oldal Network Information (Hálózati adatok) szakaszában.

# O Az IP-cím manuális konfigurálása

Az IP-cím manuális konfigurálásáról a nyomtató használati útmutatója nyújt tájékoztatást: <a href="https://www.hp.com/support/lip1100series">www.hp.com/support/lip1100series</a>.

# 6. A szoftvertelepítő fájlok megkeresése vagy letöltése

# 🧭 Telepítés a nyomtatóhoz mellékelt CD-ről

A Windows rendszerhez használható szoftvertelepítő fájlok megtalálhatók a nyomtatóhoz mellékelt CD-n.

OS X rendszerhez a CD-n található telepítőfájl tartalmaz egy DMF-fájlt.

# ① Telepítési megjegyzések

A nyomtató szoftveréről a nyomtató CD-jén megtalálható Telepítési megjegyzések című fájl nyújt tájékoztatást.

# 7. A szoftver telepítése

# Windows teljes megoldás

- Helyezze a szoftvert tartalmazó CD-lemezt a számítógép CD-meghajtójába.
- Kövesse a képernyőn megjelenő utasításokat. Amikor a telepítő kéri a csatlakozás típusának kiválasztását, válassza a megfelelő lehetőséget:
  - Konfigurálás vezeték nélküli hálózati nyomtatásra
  - Konfigurálás USB-kábelen történő nyomtatásra
  - VIGYÁZAT: Ne csatlakoztassa az USB-kábelt, amíg a telepítő erre nem kéri.
  - Csatlakozás konfigurált vezeték nélküli hálózati nyomtatóhoz

### Csak vezeték nélküli típusok esetében

- Ha a telepítés befejeződött, nyomtassa ki a beállítási oldalt, és ellenőrizze, hogy van-e a nyomtatónak SSID neve. Nyomja le hosszan a készülék **Törlés** (X) gombját, amíg az üzemkész jelzőfény el nem kezd villogni, és utána engedje fel a gombot a konfigurációs oldal kinyomtatásához.
- A telepítés befejeződése után húzza ki az USB-kábelt. Ha telefonról vagy táblagépről szeretne nyomtatni, csatlakoztassa azt a készüléket a nyomtatóval azonos vezeték nélküli hálózathoz.

# Alapszintű telepítés Windows rendszeren

- 1. Kapcsolja be a nyomtatót.
- Szüntesse meg az USB-kábelkapcsolatot a nyomtató és a számítógép között (ha már csatlakoztatva vannak). Ha a nyomtató hálózathoz csatlakozik, hagyja csatlakoztatva.
- 3. Keresse fel a <u>www.hp.com/support/ljp1100series</u> címet.
- Válasszon ki egy nyomtatót vagy egy kategóriát a listából, kattintson a Drivers (Illesztőprogramok) elemre, majd töltse le a nyomtató telepítőszoftverét.

# 🖵 Letöltés az internetről

- 1. Keresse fel a <u>www.hp.com/support/ljp1100series</u> címet.
- Jelöljön ki a listából egy nyomtatót vagy egy kategóriát, majd kattintson a Drivers (Illesztőprogramok) lehetőségre.
- Válassza ki az operációs rendszert a legördülő listáról, majd kattintson a Next (Tovább) gombra.
- 4. Kattintson a **Driver** (Illesztőprogram) elemre, majd a **Download** (Letöltés) gombra.
- 5. Kövesse a képernyőn megjelenő utasításokat.

# OS X teljes megoldás

- 1. Indítsa el az internetről letöltött szoftvertelepítő .dmg fájlt.
- 2. A szoftvertelepítő érzékeli az operációs rendszer nyelvét, és azon a nyelven jeleníti meg a telepítőprogram főmenüjét.
- Az Installation Options (Telepítési lehetőségek) képernyőn a telepítendő szoftver részleteit láthatja. Kattintson a Telepítés gombra.
- 4. Telepítse a szoftvert a képernyőn megjelenő útmutatás alapján.
- 5. A szoftvertelepítési folyamat végén konfigurálja a nyomtató beállításait a **HP Utility Setup Assistant** segítségével.

# Alapszintű telepítés OS X rendszeren

Ha csak az alapszintű nyomtató-illesztőprogramot szeretné telepíteni anélkül, hogy futtatná a HP teljes megoldását tartalmazó szoftvert CD-ről, illetve a **hp.com** webhelyről letöltve, tegye a következőket:

- 1. Csatlakoztassa a nyomtatót a számítógéphez vagy a hálózathoz.
- Nyissa meg a System Preferences (Rendszerbeállítások) területet, és kattintson a Printers and Scanners (Nyomtatók és lapolvasók) elemre.
- Kattintson a bal alsó sarokban látható [+] gombra, és válassza a P1100 lehetőséget az AirPrint vagy a HP Printer nevű illesztőprogram használatával.

# 🖣 8. Mobil- és vezeték nélküli nyomtatás (választható)

# Az eszköz csatlakoztatása a vezeték nélküli hálózathoz

Ha telefonról vagy táblagépről szeretne nyomtatni, csatlakoztassa azt a készüléket a nyomtatóval azonos vezeték nélküli hálózathoz.

Apple iOS-készülékek (AirPrint): Nyissa meg, amit ki szeretne nyomtatni, és válassza az Action (Művelet) ikont. Válassza a Print (Nyomtatás) parancsot, válassza ki a nyomtatót, majd válassza a Print (Nyomtatás) parancsot. Újabb Android-eszközők (4.4-es vagy újabb): Nyissa meg, amit ki szeretne nyomtatni, és válassza a Menü gombot. Válassza a Print (Nyomtatás) parancsot, válassza ki a nyomtatót, és válassza a Print (Nyomtatás) parancsot. Vannak készülékek, amelyekre előbb le kell tölteni a HP Print Service beépülő modult a Google Play Áruházból.

Régebbi Android-eszközök (4.3-as vagy régebbi): Töltse le a HP ePrint alkalmazást a Google Play áruházból.

Windows Phone: Töltse le a HP AiO Remote alkalmazást a Windows Áruházból.

# O További tájékoztatás a mobilnyomtatásról

Ha többet szeretne megtudni a mobilnyomtatási lehetőségekről, köztük a további ePrintmegoldásokról, olvassa be a QR-kódot, vagy tájékozódjon a Felhasználói útmutató "Mobilnyomtatás" című részéből.

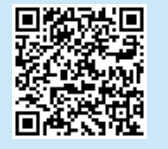

# 8.2 HP Wireless Direct (csak a vezeték nélküli típus esetében)

A HP Wireless Direct lehetővé teszi a Wi-Fi kapcsolatra képes eszközök (például okostelefonok, táblagépek és számítógépek) számára, hogy közvetlen vezeték nélküli kapcsolatot létesítsenek a nyomtatóval, anélkül hogy vezeték nélküli útválasztót vagy hozzáférési pontot használnának. Úgy csatlakozhat a HP Wireless Direct vezeték nélküli hálózathoz, mint ahogyan Wi-Fi kapcsolatra képes eszközét bármelyik új vezeték nélküli hálózathoz vagy hozzáférési ponthoz csatlakoztatja.

### A HP vezeték nélküli közvetlen kapcsolat engedélyezése

Az alábbi lépéseket követve engedélyezze a HP webes szolgáltatások lehetőséget a HP beépített webszerveren (EWS):

- 1. Csatlakoztassa a nyomtatót egy hálózathoz, és nyomtatasson ki egy konfigurációs oldalt. Azon megtalálja a nyomtató IP-címét.
- MEGJEGYZÉS: Az IP-cím manuális beállításáról, illetve automatikus konfigurálásáról a Felhasználói útmutatónak a hálózati készülék konfigurálását ismertető fejezetéből tájékozódhat.
- 2. Nyisson meg egy webböngészőt, és írja be az IP-címet a címsorba. Példa az IP-címre: 192.168.0.1.

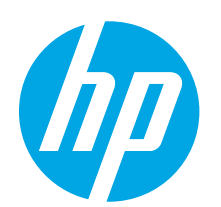

# Rozpoczęcie pracy z urządzeniem LaserJet Pro P1100

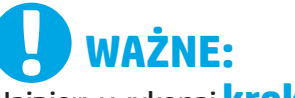

Najpierw wykonaj **kroki** 

**1–3** na plakacie z instrukcją fizycznej instalacji drukarki, następnie przejdź do kroku 4 po prawej stronie. www.hp.com/support/ljp1100series

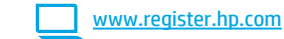

# 4. Wstępne ustawienia na panelu sterowania

Przed rozpoczęciem instalacji oprogramowania sprawdź stan diody LED na panelu sterowania.

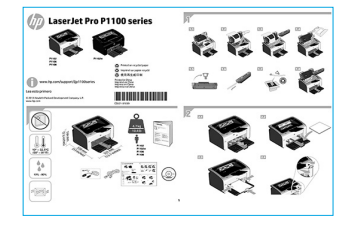

Български ..... 1

# 5. Wybierz metodę połączenia i przygotuj się do instalacji oprogramowania

# Bezpośrednie połączenie USB między drukarka i komputerem

Należy użyć kabla USB typu A do B.

# **System Windows**

- W systemie Windows 7 lub starszym najpierw zainstaluj oprogramowanie, a dopiero potem podłącz kabel USB. W trakcie instalacji oprogramowania w odpowiednim czasie zostanie wyświetlony monit o podłączenie kabla. Jeśli kabel jest już podłączony, uruchom ponownie drukarkę po wyświetleniu monitu o podłączenie kabla.
- Wykonaj czynności w sekcji "6. Znajdź lub pobierz pliki instalacyjne oprogramowania".
- UWAGA: W trakcie instalacji oprogramowania wybierz opcję Directly connect this computer using a USB cable (Podłącz ten komputer bezpośrednio przy użyciu kabla USB).

### System Mac

- Najpierw podłącz kabel USB łączący drukarkę z komputerem, a dopiero potem zainstaluj oprogramowanie.
- Wykonaj czynności w sekcji "6. Znajdź lub pobierz pliki instalacyjne oprogramowania".

# (()) Instalacja w sieci bezprzewodowej (tylko modele bezprzewodowe)

Przed rozpoczęciem instalacji upewnij się, że punkt dostępu bezprzewodowego działa prawidłowo. Upewnij się, że drukarka, router i komputer są włączone oraz że komputer jest podłączony do tej samej sieci bezprzewodowej, do której chcesz podłączyć drukarkę.

Jeśli na górze obudowy produktu nie świeci się niebieskie światło, przejdź do **punktu A**.

Jeśli na górze obudowy produktu świeci się niebieskie światło, przejdź do **punktu B**.

### Punkt A

- Włóż dysk CD do napędu CD-ROM i kliknij przycisk Zainstaluj. Po wyświetleniu okna dialogowego Printer connections (Połączenia drukarki) wybierz opcję Configure to print over the Wireless Network (Skonfiguruj, aby drukować w sieci bezprzewodowej).
- 2. Postępuj zgodnie z instrukcjami wyświetlanymi na ekranie.

### Punkt B

- Włóż dysk CD do napędu CD-ROM i kliknij przycisk Zainstaluj. Po wyświetleniu okna dialogowego Printer connections (Połączenia drukarki) wybierz opcję Connect to a configured Wireless Network printer (Połącz ze skonfigurowaną drukarką w sieci bezprzewodowej).
- 2. Postępuj zgodnie z instrukcjami wyświetlanymi na ekranie.
- Wybierz drukarkę wykrytą przez oprogramowanie. Jeśli program instalacyjny nie może wykryć drukarki, wprowadź ręcznie adres IP drukarki, aby kontynuować instalację.

**UWAGA:** Wydrukuj stronę konfiguracji, aby znaleźć adres IP drukarki. Na panelu sterowania drukarki naciśnij i przytrzymaj przycisk anulowania X przez 5 sekund, a następnie zwolnij przycisk X, aby wydrukować stronę konfiguracji. Adres IP jest podany na stronie konfiguracji w sekcji informacji o sieci.

# O Ręczna konfiguracja adresu IP

Informacje na temat ręcznej konfiguracji adresu IP znajdują się w Podręczniku użytkownika <u>www.hp.com/support/ljp1100series</u>.

# 6. Znajdź lub pobierz pliki instalacyjne oprogramowania.

# 🧭 Zainstaluj z płyty CD dostarczanej wraz z drukarką

W przypadku systemu Windows, pliki instalacyjne oprogramowania znajdują się na płycie CD dostarczanej wraz z drukarką.

W systemie operacyjnym OS X plik programu instalacyjnego na płycie CD zawiera plik DMG.

# O Uwagi dotyczące instalacji

Więcej informacji na temat oprogramowania drukarki znajduje się w pliku Install Notes (uwagi dotyczące instalacji) na płycie CD dostarczanej wraz z drukarką.

# 7. Instalowanie oprogramowania

# Pełne rozwiązanie dla Windows

- I. Włóż dysk CD z oprogramowaniem do podajnika CD komputera.
- Postępuj zgodnie z instrukcjami wyświetlanymi na ekranie. Gdy wyświetli się monit o wybranie typu połączenia, wybierz odpowiednią opcję:
  - Konfiguracja drukowania w sieci bezprzewodowej
  - Konfiguracja drukowania przy użyciu połączenia USB PRZESTROGA: Nie podłączać kabla USB do momentu wyświetlenia odpowiedniego monitu przez program instalacyjny.
  - Podłączanie do skonfigurowanej drukarki w sieci bezprzewodowej

# Tylko modele z łącznością bezprzewodową

- Po zakończeniu instalacji warto wydrukować stronę konfiguracji i upewnić się, że drukarka ma zdefiniowaną nazwę SSID. (Naciśnij i przytrzymaj przycisk **Cancel** (Anuluj) (X) do momentu, aż zacznie migać kontrolka gotowości, następnie zwolnij go, aby wydrukować stronę konfiguracji).
- Po zakończeniu instalacji odłącz kabel USB. Aby drukować z telefonu lub tabletu, połącz go z siecią bezprzewodową, z którą połączona jest drukarka.

# Podstawowa instalacja w systemie Windows

- 1. Włącz drukarkę.
- Odłącz kabel USB od drukarki i od komputera (jeżeli jest podłączony). Jeśli drukarka jest podłączona do sieci, pozostaw ją podłączoną:
- 3. Wejdź na stronę <u>www.hp.com/support/ljp1100series</u>.
- Wybierz drukarkę lub kategorię z listy, a następnie kliknij opcję Sterowniki i pobierz oprogramowanie instalacyjne dla drukarki.

# 🖵 Pobierz z Internetu

- 1. Wejdź na stronę <u>www.hp.com/support/ljp1100series</u>.
- Wybierz drukarkę lub kategorię z listy, a następnie kliknij opcję **Sterowniki**.
   Z menu rozwijanego wybierz system operacyjny, a następnie kliknij
  - przycisk **Dalej**.
- 4. Kliknij opcję **Sterownik**, a następnie opcję **Pobierz**.
- 5. Postępuj zgodnie z instrukcjami wyświetlanymi na ekranie.

# Pełne rozwiązanie dla systemu OS X

- 1. Uruchom plik instalacyjny oprogramowania .dmg pobrany z Internetu.
- Instalator oprogramowania wykryje język systemu operacyjnego, a następnie wyświetli menu główne programu instalacyjnego w tym samym języku.
- Na ekranie Opcje instalacji zostaną wyświetlone szczegóły oprogramowania, które ma być zainstalowane. Kliknij przycisk Zainstaluj.
- Postępuj zgodnie z instrukcjami wyświetlanymi na ekranie, aby zainstalować oprogramowanie.
- Pod koniec procesu instalacji oprogramowania użyj programu HP Utility Setup Assistant, aby skonfigurować opcje drukarki.

# Podstawowa instalacja w systemie OS X

Aby zainstalować podstawowe sterowniki drukowania, nie uruchamiając oprogramowania pełnego rozwiązania HP z płyty CD lub pobranego z witryny **hp.com**, wykonaj następujące kroki:

- 1. Podłącz drukarkę do komputera lub sieci.
- 2. W sekcji Preferencje systemu kliknij pozycję Drukarki i skanery.
- 3. Kliknij przycisk plus [+] w lewym dolnym rogu i wybierz **P1100** przy użyciu sterownika o nazwie AirPrint lub HP Printer.

# 8. Drukowanie bezprzewodowe i z urządzeń przenośnych (opcjonalnie)

# 8.1 Podłączanie urządzenia do sieci bezprzewodowej

Aby drukować z telefonu lub tabletu, połącz go z siecią bezprzewodową, z którą połączona jest drukarka.

Urządzenia z systemem Apple iOS (AirPrint) Otwórz dokument przeznaczony do druku i wybierz ikonę Action (Działaj). Kliknij **Print** (Drukuj), wybierz drukarkę i kliknij **Print** (Drukuj).

Nowsze urządzenia z systemem Android (4.4 lub nowszym) Otwórz dokument przeznaczony do druku i wybierz przycisk Menu. Kliknij Print (Drukuj), wybierz drukarkę i kliknij Print (Drukuj).

W przypadku niektórych urządzeń konieczne jest pobranie aplikacji HP Print Service ze sklepu Google Play.

Starsze urządzenia z systemem Android (4.3 lub starszym) Pobierz aplikację HP ePrint ze sklepu Google Play.

Telefon z systemem Windows Pobierz aplikację HP AiO Remote ze sklepu Windows Store.

# Dowiedz się więcej o drukowaniu z urządzeń przenośnych

Aby dowiedzieć się więcej o innych opcjach drukowania z urządzeń przenośnych, m.in. na temat dodatkowych rozwiązań ePrint, zeskanuj kod QR lub przeczytaj sekcję "Drukowanie z urządzeń przenośnych" w Podręczniku użytkownika.

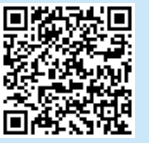

# 8.2 HP Wireless Direct (tylko modele bezprzewodowe)

Usługa HP Wireless Direct umożliwia urządzeniom z łącznością Wi-Fi, takim jak smartfony, tablety czy komputery, na uzyskiwanie połączenia bezprzewodowego bezpośrednio z drukarką bez konieczności używania routera bezprzewodowego lub punktu dostępu. Połącz się z bezpośrednim sygnałem bezprzewodowym drukarki HP w taki sam sposób, jak łączysz urządzenie z Wi-Fi z nową siecią bezprzewodową lub hotspotem.

### Włączanie bezpośredniego drukowania bezprzewodowego HP

Włącz funkcję HP Web Services we wbudowanym serwerze internetowym HP (EWS), wykonując następujące czynności:

 Połącz drukarkę z siecią i wydrukuj stronę konfiguracji, aby uzyskać adres IP drukarki.

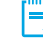

- **WAGA:** Aby ręcznie ustawić adres IP lub skonfigurować go automatycznie, patrz rozdział "Konfiguracja urządzenia sieciowego" w Podręczniku użytkownika.
- Otwórz przeglądarkę internetową i w wierszu adresu wpisz adres IP. Przykładowy adres IP: 192.168.0.1.

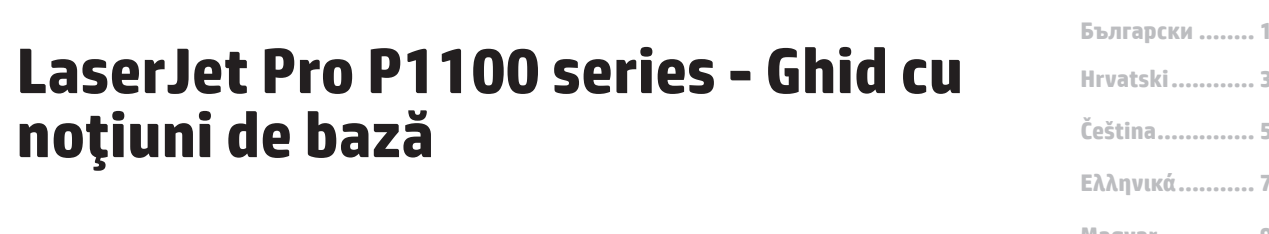

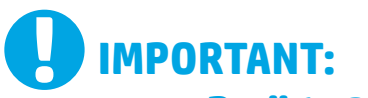

Mai întâi, urmați **Pașii 1 - 3** din posterul de configurare a hardware-ului imprimantei, apoi continuați cu **Pasul 4** din partea dreaptă.

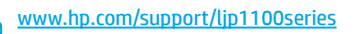

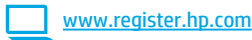

# 4. Configurarea inițială de la panoul de control

Pe panoul de control al imprimantei, verificați starea LED-ului înainte de a începe instalarea software-ului.

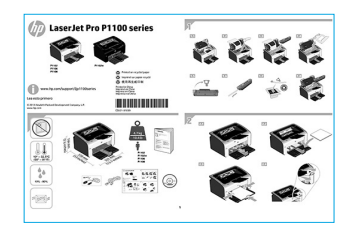

# Hrvatski ...... 3 Čeština ..... 5 Ελληνικά ..... 7 Magyar .... 9 Polski ..... 11 Română ..... 13 Srpski ..... 15 Slovenčina .... 15 Slovenčina .... 19 Türkçe ..... 21 Уκρаїнська .... 23

# 5. Selectarea unei metode de conectare și pregătirea pentru instalarea software-ului

# Conexiune USB directă între imprimantă și computer

Utilizați un cablu USB de tip A-la-B.

### Windows

- Pentru Windows 7 sau o versiune anterioară, nu conectați cablul USB înainte de a instala software-ul. Procesul de instalare vă solicită să conectați cablul la momentul potrivit. În cazul în care cablul este deja conectat, reporniți imprimanta când programul de instalare vă solicită să conectați cablul.
- 2. Continuați cu "6. Localizarea sau descărcarea fișierelor de instalare a software-ului."
- NOTĂ: În timpul instalării software-ului, selectați opțiunea "Directly connect this computer using a USB cable" (Conectare directă a acestui computer utilizând un cablu USB).

### Mac

- Conectați cablul USB între computer și imprimantă înainte de a instala software-ul.
- 2. Continuați cu "6. Localizarea sau descărcarea fișierelor de instalare a software-ului."

# (( )) Efectuarea unei instalări wireless (numai la modelele wireless)

Înainte de a începe instalarea, verificați dacă punctul de acces wireless funcționează corect. Asigurați-vă că imprimanta, ruterul și computerul sunt pornite și că computerul este conectat la aceeași rețea wireless la care doriți să conectați imprimanta.

Dacă în partea superioară a imprimantei nu există o lumină albastră care să lumineze constant, treceți la **Procesul A**.

Dacă în partea superioară a imprimantei există o lumină albastră care luminează constant, treceți la **Procesul B**.

### **Procesul A**

- Introduceţi CD-ul în unitatea CD-ROM, apoi faceţi clic pe Install (Instalare). Când apare dialogul Printer connections (Conexiuni imprimantă), alegeţi Configure to print over the Wireless Network (Configurare pentru imprimare prin reţea wireless).
- 2. Urmați instrucțiunile de pe ecran.

### **Procesul B**

- Introduceţi CD-ul în unitatea CD-ROM, apoi faceţi clic pe Install (Instalare). Când apare dialogul Printer connections (Conexiuni imprimantă), alegeţi Connect to a configured Wireless Network printer (Conectare la o imprimantă configurată pentru reţea wireless).
- 2. Urmați instrucțiunile de pe ecran.
- Selectați imprimanta detectată de software. Dacă imprimanta nu poate fi detectată de programul de instalare, introduceți manual adresa IP a imprimantei pentru a continua instalarea.

NOTĂ: Imprimați o pagină de configurare pentru a găsi adresa IP a imprimantei. La panoul de control al imprimantei, țineți apăsat butonul Anulare X timp de 5 secunde, apoi eliberați butonul Anulare X pentru a imprima pagina de configurare. Adresa IP este listată pe pagina de configurare la secțiunea cu informații despre rețea.

# O Configurarea manuală a adresei IP

Pentru informații despre modul de configurare manuală a adresei IP, consultați Ghidul utilizatorului imprimantei, de la <u>www.hp.com/support/ljp1100series</u>.

# 6. Localizarea sau descărcarea fișierelor de instalare a software-ului

# 🧭 Instalare de pe CD-ul imprimantei

Pentru Windows, fișierele de instalare a software-ului sunt furnizate pe CD-ul livrat împreună cu imprimanta.

Pentru OS X, fișierul de instalare de pe CD include un fișier DMG.

# • Note de instalare

Pentru mai multe detalii despre software-ul pentru imprimantă, consultați fișierul Install notes (Note de instalare) de pe CD-ul imprimantei.

# 7. Instalarea software-ului

# Soluția completă pentru Windows

- 1. Introduceți CD-ul cu software în tava pentru CD a computerului.
- Urmați instrucțiunile de pe ecran. Când vi se solicită să selectați un tip de conexiune, selectați opțiunea corespunzătoare:
  - Configure to print over the Wireless Network (Configurare pentru imprimare prin rețea wireless)
  - Configure to print using USB (Configurare pentru a imprima utilizand USB)
  - ATENȚIE: Nu conectați cablul USB până când programul de instalare nu vă solicită acest lucru.
  - Connect to a configured Wireless Network Printer (Conectare la o imprimantă configurată pentru rețea wireless)

### Numai pentru modelele wireless

- Când instalarea este finalizată, imprimați o pagină de configurare pentru a vă asigura că imprimanta are un nume SSID. (Țineți apăsat butonul **Anulare** (X) până când ledul Pregătit luminează intermitent, apoi eliberați butonul pentru a imprima pagina de configurare).
- Când instalarea este finalizată, deconectați cablul USB. Pentru a imprima de la un telefon sau de la o tabletă, conectați dispozitivul la aceeaşi rețea wireless ca imprimanta.

# Instalarea de bază pentru Windows

- 1. Porniți imprimanta.
- Deconectați cablul USB de la imprimantă și de la computer (dacă este conectat). Dacă imprimanta este conectată la rețea, lăsați-o conectată.
- 3. Accesați <u>www.hp.com/support/ljp1100series</u>.
- Selectați o imprimantă sau o categorie din listă, apoi faceți clic pe Drivers (Drivere), apoi descărcați software-ul de instalare pentru imprimantă.

# 🎐 Descărcare de pe Web

- 1. Accesați <u>www.hp.com/support/ljp1100series</u>.
- Selectați o imprimantă sau o categorie din listă, apoi faceți clic pe Drivers (Drivere).
- Selectați sistemul de operare din meniul derulant, apoi faceți clic pe Next (Următorul).
- 4. Faceți clic pe Driver, apoi faceți clic pe Download (Descărcare).
- 5. Urmați instrucțiunile de pe ecran.

# Soluția completă pentru OS X

- 1. Lansați fișierul .dmg de instalare a software-ului, pe care l-ați descărcat de pe Web.
- Programul de instalare a software-ului detectează limba sistemului de operare, apoi afişează meniul principal al programului de instalare în aceeaşi limbă.
- 3. Ecranul **Installation Options** (Opțiuni de instalare) prezintă în detaliu software-ul de instalat. Faceți clic pe butonul **Install** (Instalare).
- 4. Urmați instrucțiunile de pe ecran pentru a instala software-ul.
- 5. La sfârșitul procesului de instalare a software-ului, utilizați **HP Utility Setup Assistant** pentru a configura opțiunile imprimantei.

# Instalarea de bază pentru OS X

Pentru a instala driverele de bază pentru imprimare fără a executa software-ul soluției complete HP de pe CD și fără a efectua descărcarea de pe **hp.com**, urmați acești pași:

- 1. Conectați imprimanta la computer sau la rețea.
- 2. Din **System Preferences** (Preferințe sistem), faceți clic pe **Printers and Scanners** (Imprimante și scanere).
- 3. Faceți clic pe butonul plus [+] din stânga jos și selectați **P1100** utilizând driverul denumit fie AirPrint, fie HP Printer.

# 🖷 8. Imprimarea mobilă și wireless (opțional)

# 🔒 1 Conectarea dispozitivului la rețeaua wireless

Pentru a imprima de la un telefon sau de la o tabletă, conectați dispozitivul la aceeași rețea wireless ca imprimanta.

Dispozitive Apple iOS (AirPrint) Deschideți articolul de imprimat, apoi selectați pictograma Action (Acțiune). Selectați **Print** (Imprimare), selectați imprimanta, apoi selectați **Print** (Imprimare).

**Dispozitive mai noi cu Android (4.4 sau versiuni mai noi)** Deschideți articolul de imprimat, apoi selectați butonul **Menu** (Meniu). Selectați **Print** (Imprimare), selectați imprimanta, apoi selectați **Print** (Imprimare). Unele dispozitive necesită descărcarea aplicației plugin HP Print Service din magazinul Google Play.

**Dispozitive mai vechi cu Android (4.3 sau versiuni mai vechi)** Descărcați aplicația HP ePrint din magazinul Google Play.

Telefon cu Windows Descărcați aplicația HP AiO Remote din Magazinul Windows.

# 🛈 Aflați mai multe despre imprimarea mobilă

Pentru a afla mai multe despre opțiunile de imprimare mobilă, inclusiv despre soluții suplimentare ePrint, scanați codul QR sau consultați secțiunea "Imprimarea mobilă" din Ghidul utilizatorului.

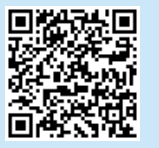

# 8,2 HP Wireless Direct (numai la modele wireless)

HP Wireless Direct permite dispozitivelor cu funcție Wi-Fi, precum telefoane inteligente, tablete sau computere, să efectueze conexiunea de rețea wireless direct la imprimantă, fără a utiliza un ruter wireless sau un punct de acces. Conectați-vă la semnalul HP wireless direct al imprimantei în același mod în care vă conectați dispozitivul cu funcție Wi-Fi la o nouă rețea wireless sau la un nou hotspot.

### Activarea conexiunii HP Wireless Direct

Activați Serviciile Web HP în serverul Web încorporat HP (EWS) urmând acești pași:

- 1. Conectați imprimanta la o rețea și imprimați o pagină de configurare pentru a obține adresa IP a imprimantei.
- NOTĂ: Pentru a seta manual adresa IP sau pentru a o configura automat, consultați "Configurarea produsului în rețea" din Ghidul utilizatorului.
- 2. Deschideți un browser Web și introduceți adresa IP în linia de adresă. **Exemplu de adresă IP:** 192.168.0.1.

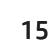

# O Ručno konfigurisanje IP adrese

Pogledajte uputstvo za korisnike za štampač da biste videli kako se ručno konfiguriše IP adresa <u>www.hp.com/support/ljp1100series</u>.

# Čeština 5 Ελληνικά 7 Magyar 9 Polski 11 Română 13 Srpski 15 Slovenčina 17 Slovenščina 19 Türkçe 21 Українська 23 العيد علي 25

# LaserJet Pro P1100 serija Vodič za početnike

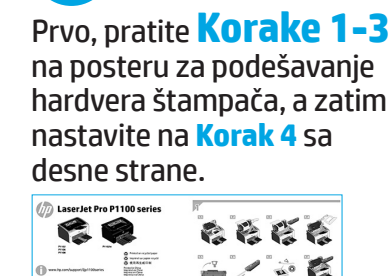

VAŽNO:

www.hp.com/support/ljp1100series

www.register.hp.com

# 4. Početno podešavanje na kontrolnoj tabli

Na kontrolnoj tabli štampača proverite status LED lampica pre nego što pokrenete instalaciju softvera.

# 5. Izbor načina povezivanja i priprema za instalaciju softvera

# USB povezivanje direktno od štampača do računara

Koristite USB kabl tipa A do B.

# Windows

- Za operativni sistem Windows 7 ili stariji, ne povezujte USB kabl pre nego što instalirate softver. Proces instalacije će zatražiti priključivanje kabla u odgovarajućem trenutku. Ako je kabl već povezan, restartujte štampač kada instalacija zatraži da se poveže kabl.
- Nastavite na "6. Pronalaženje ili preuzimanje datoteka za instalaciju softvera".

NAPOMENA: Tokom instalacije softvera, izaberite opciju da direktno povežete računar pomoću USB kabla.

# Mac:

- 1. Povežite USB kabl od računara do štampača pre instalacije softvera.
- Nastavite na "6. Pronalaženje ili preuzimanje datoteka za instalaciju softvera".

# (( )) Izvršavanje bežične instalacije (samo za bežične modele)

Pre pokretanja instalacije, uverite se da bežični pristup funkcioniše ispravno. Uverite se da su štampač, ruter i računar uključeni i da je računar povezan sa bežičnom mrežom sa kojom želite da povežete štampač.

Ako na vrhu proizvoda ne svetli postojano plavo svetlo, idite na **proces A**.

Ako na vrhu proizvoda svetli postojano plavo svetlo, idite na proces B.

### Proces A

- Umetnite CD u CD-ROM jedinicu, a zatim izaberite opciju Install (Instaliraj). Kada se prikaže dijalog Printer connections (Veze sa štampačem), odaberite Configure to print over the Wireless Network (Konfiguriši za štampu preko bežične mreže).
- 2. Pratite uputstva prikazana na ekranu.

### Proces B

- Umetnite CD u CD-ROM jedinicu, a zatim izaberite opciju Install (Instaliraj). Kada se prikaže dijalog Printer connections (Veze sa štampačem), odaberite opciju Connect to a configured Wireless Network printer (Poveži sa konfigurisanim štampačem na bežičnoj mreži).
- 2. Pratite uputstva prikazana na ekranu.
- Izaberite štampač koji je softver otkrio. Ako program za instaliranje ne može da otkrije štampač, ručno unesite IP adresu štampača da biste nastavili instalaciju.

 NAPOMENA: Odštampajte stranicu sa konfiguracijom da biste pronašli IP adresu štampača. Na kontrolnoj tabli štampača pritisnite i zadržite dugme za otkazivanje X na 5 sekundi, a zatim otpustite dugme za otkazivanje X da biste odštampali stranicu sa konfiguracijom. IP adresa je navedena na stranici sa konfiguracijom u odeljku sa informacijama o mreži.

a softvera Ivanje bežične instalacije (samo za

# 6. Pronalaženje ili preuzimanje datoteka za instalaciju softvera

# 🥑 Instaliranje sa CD-a za štampač

Za operativni sistem Windows, datoteke za instalaciju softvera se nalaze na CD-u dostavljenom uz štampač.

Za operativne sisteme OS X, datoteka instalacije na CD-u uključuje DMG datoteku.

# Napomene o instalaciji

Više detalja o softveru za štampač potražite u napomenama o instalaciji na CD-u za štampač.

# 7. Instaliranje softvera

# Kompletno rešenje za Windows

- 1. Ubacite CD sa softverom u ležište za CD na računaru.
- Pratite uputstva na ekranu. Kada se od vas zatraži da izaberete tip povezivanja, izaberite odgovarajuću opciju:
  - Configure to print over the Wireless Network (Konfiguriši za štampu preko bežične mreže)
  - Configure to print using USB (Konfiguriši za štampu preko USB-a) OPREZ: Ne priključujte USB kabl sve dok to ne zatraži program za instalaciju.
  - Povezivanje sa konfigurisanim štampačem na bežičnoj mreži

### Samo za bežične modele

- Nakon završetka instalacije, odštampajte stranicu sa konfiguracijom da biste bili sigurni da je štampaču dodeljeno SSID ime. (Pritisnite i držite taster Cancel (X) (Otkaži) dok ne počne da trepće lampica koja označava da je štampač spreman, a zatim ga otpustite da biste odštampali stranicu sa konfiguracijom).
- Kada se instalacija završi, isključite USB kabl. Da biste štampali sa telefona ili računara, povežite uređaj na istu bežičnu mrežu sa kojom je povezan i štampač.

# Osnovna instalacija za Windows

- 1. Uključite štampač.
- Isključite USB kabl iz štampača i računara (ako je uključen). Ako je štampač povezan sa mrežom, ostavite ga povezanog.
- 3. Idite na www.hp.com/support/ljp1100series.
- Izaberite štampač ili kategoriju sa liste, a zatim kliknite na Drivers (Upravljački programi) i preuzmite softver za instalaciju štampača.

# 🖵 Preuzimanje sa Weba

- 1. Idite na adresu www.hp.com/support/ljp1100series.
- Izaberite štampač ili kategoriju sa liste, a zatim izaberite Drivers (Upravljački programi).
- 3. Izaberite operativni sistem iz padajućeg menija, a zatim kliknite na **Next** (Dalje).
- Kliknite na Driver (Upravljački program), a zatim kliknite na opciju Download (Preuzmi).
- 5. Pratite uputstva na ekranu.

# Kompletno rešenje za OS X

- 1. Pokrenite .dmg datoteku za instalaciju softvera koju ste preuzeli sa Weba.
- Program za instaliranje softvera otkriva jezik operativnog sistema, a zatim prikazuje glavni meni programa za instalaciju na tom jeziku.
- 3. Ekran Installation Options (Opcije instalacije) navodi informacije o softveru koji se instalira. Kliknite na dugme Install (Instaliraj).
- 4. Sledite uputstva na ekranu da biste instalirali softver.
- Na kraju procesa instalacije softvera, koristite HP Utility Setup Assistant (Asistenta za podešavanje HP uređaja) da biste konfigurisali opcije štampača.

# Osnovna instalacija za OS X

Da biste instalirali osnovne upravljačke programe za štampač bez pokretanja kompletnog softvera za HP sa CD-a ili preuzete datoteke sa **hp.com**, pratite sledeće korake:

- 1. Povežite štampač sa računarom ili mrežom.
- 2. U okviru **System Preferences** (Željene postavke sistema) izaberite **Printers and Scanners** (Štampači i skeneri).
- 3. Kliknite na dugme plus [+] u donjem levom uglu i izaberite **P1100** koristeći upravljački program koji se zove AirPrint ili HP Printer.

# 🔄 8. Štampanje sa mobilnog uređaja i bežično štampanje (opcionalno)

# 3 1 Povezivanje uređaja sa bežičnom mrežom

Da biste štampali sa telefona ili tableta, povežite uređaj sa istom bežičnom mrežom sa kojom je povezan i štampač.

Uređaji Apple iOS (AirPrint) Otvorite stavku za štampanje i izaberite ikonu za radnju. Izaberite Print (Štampanje), izaberite štampač i zatim izaberite Print (Štampaj).

Noviji Android uređaji (4.4 ili noviji) Otvorite stavku za štampanje i izaberite taster Menu (Meni). Izaberite opciju Print (Štampanje), izaberite štampač i izaberite Print (Štampaj).

Neki uređaji zahtevaju preuzimanje dodatne aplikacije "HP Print Service" iz prodavnice Google Play.

Stariji Android uređaji (4.3 ili stariji) Preuzmite aplikaciju "HP ePrint" iz prodavnice Google Play.

Windows Phone Preuzmite aplikaciju "HP AiO Remote" iz usluge Windows Store.

# 🛛 Saznajte više o štampanju sa mobilnog uređaja

Da biste saznali više o drugim opcijama štampanja sa mobilnih uređaja, uključujući dodatna rešenja ePrint, skenirajte QR kôd ili pogledajte odeljak "Štampanje sa mobilnog uređaja" u uputstvu za upotrebu.

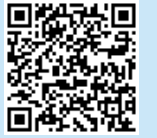

# 8,2 HP direktna bežična mreža (samo za bežične modele)

HP Wireless Direct (direktna bežična mreža) omogućava uređajima na kojima je omogućen Wi-Fi, kao što su pametni telefoni, tableti ili računari, da ostvare bežično povezivanje direktno sa štampačem bez potrebe korišćenja bežičnog rutera ili pristupne tačke. Povežite se sa direktnim bežičnim signalom HP štampača na isti način na koji povezujete Wi-Fi uređaje sa novom bežičnom mrežom ili pristupnom tačkom.

### Omogućavanje funkcije HP Wireless Direct

Omogućite HP mrežne usluge u ugrađenom HP Web serveru (EWS) tako što ćete pratiti ove korake:

- Povežite štampač sa mrežom i odštampajte stranicu sa konfiguracijom da biste videli IP adresu štampača.
- NAPOMENA: Da biste ručno podesili IP adresu ili je konfigurisali automatski, pogledajte odeljak "Konfigurisanje mrežnog proizvoda" u uputstvu za upotrebu.
- 2. Otvorite Web pregledač i unesite IP adresu štampača u polje za adresu. **Primer IP adrese:** 192.168.0.1.

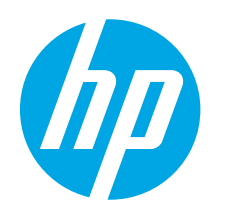

# Úvodná príručka k zariadeniu radu LaserJet Pro P1100

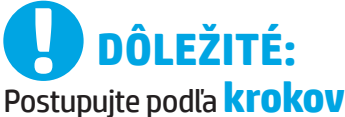

 1 – 3 na plagáte nastavenia hardvéru tlačiarne a potom pokračujte krokom 4 napravo.

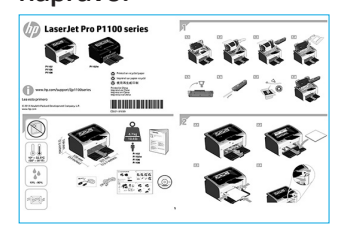

www.hp.com/support/ljp1100series

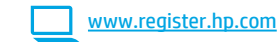

# 4. Úvodné nastavenie na ovládacom paneli

Na ovládacom paneli tlačiarne skontrolujte pred začatím inštalácie softvéru stav diódy LED.

Български1Нгvatski3Čeština5Ελληνικά7Μagyar9Polski11Română13Srpski15Slovenčina19Türkçe21Українська23Ідецер25

# 5. Výber spôsobu pripojenia a príprava na inštaláciu softvéru

# Priame pripojenie USB medzi tlačiarňou a počítačom

Použite štandardný kábel USB typu A-do-B.

### Windows

- V prípade systému Windows 7 alebo staršieho, nepripájajte kábel USB pred inštaláciou softvéru. Počas inštalácie sa zobrazí výzva na pripojenie kábla v príslušnom čase. Ak je už kábel pripojený, reštartujte počítač, keď sa pri inštalácii zobrazí výzva na pripojenie kábla.
- 2. Pokračujte časťou 6. Vyhľadanie alebo prevzatie inštalačných súborov softvéru

POZNÁMKA: Počas inštalácie softvéru vyberte možnosť Pripojiť tento počítač priamo pomocou kábla USB.

### Mac

- 1. Prepojte počítač a tlačiareň káblom USB pred inštaláciou softvéru.
- Pokračujte časťou 6. Vyhľadanie alebo prevzatie inštalačných súborov softvéru

# (( )) Vykonanie bezdrôtovej inštalácie (iba bezdrôtové modely)

Pred začatím inštalácie skontrolujte, či prístupový bod do bezdrôtovej siete funguje správne. Presvedčte sa, že tlačiareň, smerovač aj počítač sú zapnuté a že počítač je pripojený k tej istej bezdrôtovej sieti, ku ktorej chcete pripojiť tlačiareň.

Ak na hornej časti tlačiarne svieti neprerušované modré svetlo, prejdite na **proces A**.

Ak na hornej časti tlačiarne svieti neprerušované modré svetlo, prejdite na **proces B**.

### **Proces** A

- Vložte disk CD do mechaniky CD-ROM a potom kliknite na tlačidlo Install (Inštalovať). Keď sa zobrazí dialógové okno pripojení tlačiarne, vyberte položku Configure to print over the Wireless Network (Konfigurovať na tlač v bezdrôtovej sieti).
- 2. Postupujte podľa pokynov na obrazovke.

### **Proces B**

- Vložte disk CD do mechaniky CD-ROM a potom kliknite na tlačidlo Install (Inštalovať). Keď sa zobrazí dialógové okno pripojení tlačiarne, vyberte položku Connect to a configured Wireless Network printer (Konfigurovať na tlač v bezdrôtovej sieti).
- 2. Postupujte podľa pokynov na obrazovke.
- Vyberte tlačiareň rozpoznanú softvérom. Ak inštalačný softvér nerozpozná tlačiareň, manuálne zadajte IP adresu tlačiarne a pokračujte v inštalácii.

**POZNÁMKA:** Vytlačte konfiguračnú stranu a nájdite IP adresu tlačiarne. Na ovládacom paneli tlačiarne stlačte a podržte 5 sekúnd tlačidlo **zrušenia** X, potom uvoľnite tlačidlo zrušenia X a vytlačte konfiguračnú stranu. IP adresa je uvedená na konfiguračnej strane v časti Network Information (Informácie o sieti).

# O Manuálna konfigurácia adresy IP

Informácie o manuálnej konfigurácii adresy IP nájdete v používateľskej príručke tlačiarne www.hp.com/support/ljp1100series.

# 6. Vyhľadanie alebo prevzatie inštalačných súborov softvéru

# 河 Inštalácia z disku CD tlačiarne

V prípade systému Windows sa inštalačné súbory softvéru nachádzajú na disku CD. ktorý sa dodáva s tlačiarňou.

V prípade operačného systému OS X obsahuje inštalačný súbor na CD aj súbor DMG.

# O Poznámky k inštalácii

Ďalšie informácie o softvéri pre tlačiareň nájdete v súbore Install Notes na disku CD tlačiarne.

# 7. Inštalácia softvéru

# Úplné riešenie Windows

- 1. Do zásobníka CD počítača vložte disk CD so softvérom.
- Postupujte podľa pokynov na obrazovke. Po zobrazení výzvy na výber 2 typu pripojenia vyberte príslušnú možnosť:
  - Konfigurácia tlače v bezdrôtovej sieti
  - Konfigurácia tlače prostredníctvom USB
  - UPOZORNENIE: Nepripájajte kábel USB, kým sa nezobrazí výzva inštalačného programu.
  - Pripojenie k nakonfigurovanej tlačiarni v bezdrôtovej sieti

### Iba pre bezdrôtové modely

- Po dokončení inštalácie sa vytlačením konfiguračnej strany uistite, že 3. tlačiareň má priradený názov SSID. (Stlačte a podržte tlačidlo zrušenia (X), kým nezabliká indikátor pripravenosti, a a potom ho uvoľnite. Vytlačí sa konfiguračná strana.
- 4. Keď je inštalácia dokončená, odpojte kábel USB. Ak chcete tlačiť z telefónu alebo tabletu, pripojte zariadenie k rovnakej bezdrôtovej sieti ako tlačiareň.

# Základná inštalácia svstému Windows

- 1 Zapnite tlačiareň.
- Odpojte kábel USB od tlačiarne aj počítača (ak ste ho už pripojili). Ak je 2. tlačiareň pripojená k sieti, nechajte ho zapojený.
- Prejdite na stránku www.hp.com/support/ljp1100series. 3.
- 4. Vyberte tlačiareň alebo kategóriu zo zoznamu a kliknite na položku Drivers (Ovládače) a potom prevezmite inštalačný softvér pre tlačiareň.

# Prevzatie z webu

- 1 Prejdite na stránku www.hp.com/support/ljp1100series.
- V zozname zvoľte formát súboru a cieľové umiestnenie skenovania a potom 2 kliknite na tlačidlo **Drivers** (Ovládače)
- 3. Z rozbaľovacej ponuky vyberte operačný systém a kliknite na položku Next (Ďalej)
- 4. Kliknite na položku Driver (Ovládač) a potom na položku Download (Prevziať)
- Postupujte podľa pokynov na obrazovke. 5.

# Úplné riešenie OS X

- 1. Spustite inštalačný súbor softvéru s príponou .dmg, ktorý ste prevzali z webu.
- Inštalačný program softvéru rozpozná jazyk operačného systému a 2. zobrazí hlavnú ponuku inštalačného programu v rovnakom jazyku.
- Na obrazovke Installation Options (Možnosti inštalácie) sa zobrazia 3. podrobnosti o softvéri, ktorý sa má nainštalovať. Kliknite na tlačidlo Inštalovať.
- Pri inštalácii softvéru postupujte podľa pokynov na obrazovke. 4
- Na konci procesu inštalácie softvéru nakonfiguruite možnosti tlačiarne 5. použitím aplikácie HP Utility Setup Assistant.

# Základná inštalácia systému OS X

Ak chcete nainštalovať základné ovládače tlačiarne bez spustenia softvéru úplného riešenia HP z disku CD alebo súboru prevzatého z lokality **hp.com**, postupujte podľa nasledujúcich krokov:

- Pripojte tlačiareň k počítaču alebo sieti. 1.
- V časti System Preferences (Vlastnosti systému) kliknite na položku 2. Printers and Scanners (Tlačiarne a skenery).
- Kliknite na tlačidlo plus [+] vľavo dole a vyberte položku P1100 3. pomocou ovládača s názvom AirPrint alebo HP Printer.

# 8. Mobilná a bezdrôtová tlač (voliteľné)

# 🚹 Pripojenie zariadenia k bezdrôtovej sieti

Ak chcete tlačiť z telefónu alebo tabletu, pripojte zariadenie k rovnakej bezdrôtovej sieti ako tlačiareň.

Zariadenia Apple iOS (AirPrint) otvorte položku na tlač a vyberte ikonu Action (Akcia). Vyberte položku Print (Tlač), vyberte tlačiareň a potom možnosť Print (Ťlačiť).

Novšie zariadenia so systémom Android (4.4 alebo novším) Otvorte položku na tlač a vyberte tlačidlo Menu (Ponuka). Vyberte položku Print (Tlač), vyberte tlačiareň a potom možnosť Print (Tlačiť).

Niektoré zariadenia vyžadujú prevzatie aplikácie HP Print Service Plugin z obchodu Google Play.

Staršie zariadenia so systémom Android (4.3 alebo starším) Prevezmite si aplikáciu HP ePrint z obchodu Google Play.

Windows Phone prevezmite si aplikáciu HP AiO Remote z lokality Windows Obchod.

# Dalšie informácie o mobilnej tlači

Ak sa chcete dozvedieť ďalšie informácie o iných možnostiach mobilnej tlače vrátane ďalších riešení ePrint, naskenujte kód QR alebo si pozrite časť Mobilná tlač v používateľskej príručke.

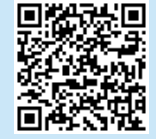

# 8, 2 HP Wireless Direct (iba bezdrôtové modely)

Funkcia HP Wireless Direct umožňuje zariadeniam s možnosťou pripojenia k sieti Wi-Fi, ako sú smartfóny, tablety alebo počítače, pripojiť sa do bezdrôtovej siete priamo do tlačiarne bez použitia bezdrôtového smerovača alebo prístupového bodu. Pripojte sa k signálu funkcie HP Wireless Direct tlačiarne rovnako, ako pripájate zariadenie s možnosťou pripojenia k sieti Wi-Fi k novej bezdrôtovej sieti alebo prístupovému bodu.

### Aktivovanie funkcie HP Wireless Direct.

Webové služby HP na vstavanom webovom serveri HP (EWS) povoľte vykonaním nasledujúcich krokov:

1. Pripojte tlačiareň k sieti a vytlačte konfiguračnú stranu. Získate tým IP adresu tlačiarne.

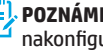

- POZNÁMKA: Ak chcete nastaviť IP adresu manuálne alebo ju nakonfigurovať automaticky, pozrite si časť o konfigurácii sieťového zariadenia v používateľskej príručke.
- 2. Otvorte webový prehľadávač a do riadka s adresou zadajte IP adresu tlačiarne. Príklad adresy IP: 192.168.0.1.

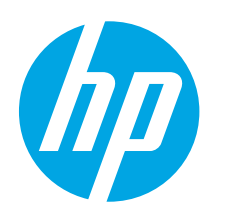

# Uvodni priročnik za serijo LaserJet Pro P1100

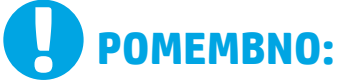

Najprej upoštevajte navodila v korakih od 1 do 3

na namestitvenem plakatu za strojno opremo tiskalnika in nato nadaljujte **s 4.** korakom na desni strani.

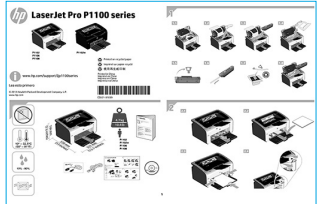

www.hp.com/support/ljp1100series

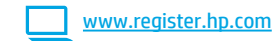

# 4. Prva namestitev na nadzorni plošči

Pred začetkom namestitve programske opreme preverite stanje lučke LED na nadzorni plošči tiskalnika. Български ..... 1

Hrvatski ...... 3

Čeština......5

Ελληνικά......7

Magyar ..... 9

- Polski ..... 11
- Română...... 13
- Srpski ..... 15
- Slovenčina..... 17

### Slovenščina ..... 19

Türkçe..... 21

Українська ..... 23

25 ..... ةيبرعلا

# 5. Izberite način povezave in pripravite vse potrebno za namestitev programske opreme

# Neposredna povezava USB med tiskalnikom in računalnikom

Uporabite kabel USB vrste A–B.

### Windows

- V sistemu Windows ali starejših različicah ne priključite kabla USB pred namestitvijo programske opreme. Pri namestitvi programske opreme boste pravočasno pozvani k priključitvi kabla. Če je kabel že priključen, znova zaženite tiskalnik, ko vas namestitveni program pozove k priključitvi kabla.
- 2. Nadaljujte v razdelku »6. Poiščite ali prenesite namestitvene datoteke s programsko opremo«.
- OPOMBA: Med namestitvijo programske opreme izberite možnost Neposredna povezava tega računalnika s kablom USB.

### Mac

- 1. V sistemu Mac priključite kabel USB na računalnik in tiskalnik pred namestitvijo programske opreme.
- Nadaljujte v razdelku »6. Poiščite ali prenesite namestitvene datoteke s programsko opremo«.

# (( )) Namestitev prek brezžične povezave (samo modeli, ki podpirajo brezžično povezavo)

Pred začetkom namestitve preverite, ali brezžična dostopna točka deluje pravilno. Preverite, ali so tiskalnik, usmerjevalnik in računalnik vklopljeni in ali ima računalnik vzpostavljeno povezavo z istim brezžičnim omrežjem, s katerim želite vzpostaviti povezavo tudi v tiskalniku.

Če modra lučka na vrhu tiskalnika ne sveti neprekinjeno, nadaljujte s **postopkom A**.

Če modra lučka na vrhu tiskalnika sveti neprekinjeno, nadaljujte s postopkom B.

### **Postopek A**

- Vstavite CD v pogon CD-ROM in kliknite Namesti. Ko se odpre pogovorno okno Povezave tiskalnika, izberite Konfiguracija za tiskanje prek brezžičnega omrežja.
- 2. Upoštevajte navodila na zaslonu.

### **Postopek B**

- Vstavite CD v pogon CD-ROM in kliknite Namesti. Ko se odpre pogovorno okno Povezave tiskalnika, izberite Vzpostavitev povezave s konfiguriranim brezžičnim omrežnim tiskalnikom.
- 2. Upoštevajte navodila na zaslonu.
- Izberite tiskalnik, ki ga je zaznala programska oprema. Če namestitveni program ne zazna tiskalnika, ročno vnesite naslov IP tiskalnika in nadaljujte namestitev.

OPOMBA: Natisnite konfiguracijsko stran in poiščite naslov IP tiskalnika. Na nadzorni plošči tiskalnika pritisnite gumb »Prekliči« (X) in ga držite 5 sekund, nato pa izpustite gumb »Prekliči« (X), da natisnete konfiguracijsko stran. Naslov IP je naveden na konfiguracijski strani v razdelku »Informacije o omrežju«.

# 🛈 Ročna konfiguracija naslova IP

Navodila za ročno konfiguracijo naslova IP najdete v uporabniškem priročniku www.hp.com/support/lip1100series.

sni strani. Ce ce ce

# 6. Poiščite ali prenesite namestitvene datoteke s programsko opremo.

# 🧭 Namestitev s CD-ja tiskalnika

Za Windows so namestitvene datoteke s programsko opremo na CD-ju, ki je bil priložen izdelku.

Za OS X namestitvena datoteka na CD-ju vsebuje datoteko DMG.

# Opombe ob namestitvi

Dodatne podrobnosti o programski opremi za tiskalnik najdete v datoteki »Opombe ob namestitvi« na CD-ju tiskalnika.

# 7. Namestite programsko opremo

# Rešitev za vse različice sistema Windows

- 1. Na pladenj za CD-je računalnika vstavite CD s programsko opremo.
- Upoštevajte navodila na zaslonu. Ko ste pozvani k izbiri vrste povezave, izberite ustrezno možnost:
  - Konfiguracija za tiskanje prek brezžičnega omrežja
  - Konfiguracija za tiskanje prek USB-ja
  - **OPOZORILO**: Kabel USB priključite šele, ko vas k temu pozove namestitveni program.
  - Vzpostavitev povezave s konfiguriranim brezžičnim omrežnim tiskalnikom

### Samo modeli, ki podpirajo brezžično povezavo

- Po dokončani namestitvi natisnite konfiguracijsko stran in na njej preverite, ali ima izdelek ime SSID. (Pritisnite gumb **Prekliči** (X) in ga držite toliko časa, dokler lučka »V pripravljenosti« ne začne utripati, nato pa ga izpustite, da natisnete konfiguracijsko stran).
- Po dokončani namestitvi izključite kabel USB. Če želite tiskati iz telefona ali tabličnega računalnika, v napravi vzpostavite povezavo z istim brezžičnim omrežjem kot v tiskalniku.

### Osnovna namestitev v sistemu Windows

- 1. Vklopite tiskalnik
- Izključite kabel USB iz tiskalnik in računalnika (če imate že vzpostavljeno povezavo). Če ima tiskalnik vzpostavljeno povezavo z omrežjem, ne prekinite povezave.
- 3. Obiščite spletno mesto www.hp.com/support/ljp1100series.
- 4. Na seznamu izberite tiskalnik ali kategorijo in kliknite **Gonilniki** ter nato prenesite namestitveni program za tiskalnik.

# Prenos iz spleta

- 1. Obiščite spletno mesto <u>www.hp.com/support/ljp1100series</u>.
- 2. Na seznamu izberite tiskalnik ali kategorijo in kliknite **Gonilniki**.
- 3. V spustnem meniju izberite svoj operacijski sistem in nato kliknite Naprej.
- 4. Kliknite **Gonilnik** in nato **Prenos**.
- 5. Upoštevajte navodila na zaslonu.

# Rešitev za vse različice sistema OS X

- 1. Zaženite namestitveno datoteko .dmg s programsko opremo, ki ste jo prenesli iz spleta.
- Namestitveni program za programsko opremo zazna jezik operacijskega sistema in prikaže glavni meni namestitvenega programa v istem jeziku.
- Na zaslonu Installation Options (Možnosti namestitve) so prikazane podrobnosti o programski opremi, ki jo boste namestili. Kliknite gumb Install (Namesti).
- 4. Upoštevajte navodila na zaslonu za namestitev programske opreme.
- Po dokončani namestitvi programske opreme uporabite pripomoček HP Utility Setup Assistant za konfiguracijo možnosti tiskalnika.

### Osnovna namestitev v sistemu OS X

Če želite namestiti osnovne gonilnike tiskalnika, ne da bi zagnali programsko opremo z vsemi HP-jevimi rešitvami s CD-ja oziroma prenesli to programsko opremo s spletnega mesta **hp.com**, upoštevajte ta navodila: 1. Tiskalnik priključite na računalnik ali omrežje.

- V oknu System Preferences (Sistemska nastavitve) kliknite Printers and Scanners (Tiskalniki in optični bralniki).
- 3. Kliknite gumb plus [+] v spodnjem levem kotu in izberite **P1100** z gonilnikom, ki se imenuje AirPrint ali HP Printer.

# 🔄 8. Tiskanje iz prenosne naprave in brezžično tiskanje (izbirno)

# Vzpostavitev povezave z brezžičnim omrežjem v napravi

Če želite tiskati iz telefona ali tabličnega računalnika, v napravi vzpostavite povezavo z istim brezžičnim omrežjem kot v tiskalniku.

Naprave s sistemom Apple iOS (AirPrint) Odprite element, ki ga želite natisniti, in izberite ikono »Action« (Dejanje). Izberite **Print** (Natisni), izberite tiskalnik in nato **Print** (Natisni).

Naprave z novejšim sistemom Android (4.4 ali novejše različice) Odprite element, ki ga želite natisniti, in nato izberite gumb **Meni**. Izberite **Natisni**, izberite tiskalnik in nato **Natisni**.

Za nekatere naprave boste iz trgovine Google Play morali prenesti program HP Print Service.

Naprave s starejšim sistemom Android (4.3 ali starejše različice) Prenesite program HP ePrint iz Trgovine Google Play.

Windows Phone Prenesite program HP AiO Remote iz Trgovine Windows.

# 🛈 Več o tiskanju iz prenosne naprave

Za več informacij o drugih možnostih tiskanja iz prenosnih naprav, vključno z dodatnimi rešitvami ePrint, optično preberite kodo QR ali si oglejte razdelek »Tiskanje iz prenosnih naprav« v uporabniškem priročniku.

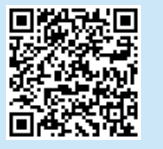

# 8.2 Brezžično neposredno tiskanje HP (samo modeli, ki podpirajo brezžično povezavo)

Brezžično neposredno tiskanje HP omogoča napravam, ki podpirajo omrežje Wi-Fi, kot so pametni telefoni, tablični računalniki ali računalniki, da prek brezžične omrežne povezave vzpostavijo neposredno povezavo s tiskalnikom, pri tem pa ne uporabijo brezžičnega usmerjevalnika ali dostopne točke. Povezavo s signalom brezžičnega neposrednega tiskanja HP vzpostavite tako, kot v napravi, ki podpira omrežje Wi-Fi, vzpostavite povezavo z novim brezžičnim omrežjem ali dostopno točko.

### Omogočanje brezžičnega neposrednega tiskanja HP

Omogočite HP-jeve spletne storitve v HP-jevem vdelanem spletnem strežniku po naslednjem postopku:

- V tiskalniku vzpostavite povezavo z omrežjem in natisnite konfiguracijsko stran, da pridobite naslov IP tiskalnika.
- OPOMBA: Navodila za ročno nastavitev ali samodejno konfiguracijo naslova IP najdete v razdelku »Konfiguracija omrežnega izdelka« v uporabniškem priročniku.
- 2. Zaženite spletni brskalnik in v naslovno vrstico vnesite naslov IP. Primer naslova IP: 192.168.0.1

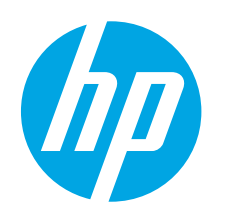

# LaserJet Pro P1100 serisi Başlangıç Kılavuzu

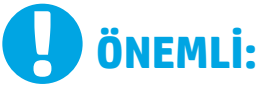

İlk olarak, yazıcı donanımı kurulum posterinde Adım 1 – 3'ü izleyip, ardından Adım 4 ile sağa doğru devam edin.

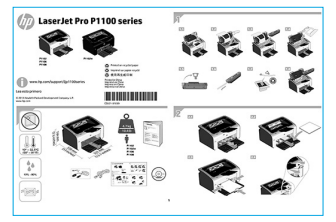

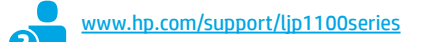

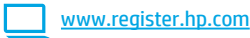

# 4. Kontrol panelinde ilk kurulum

Kontrol panelinde, yazılım yüklemesine başlamadan önce LED durumunu kontrol edin.

Български ...... 1

Hrvatski ...... 3

Čeština..... 5

Ελληνικά......7

Magyar ..... 9

Polski ..... 11

Română...... 13

Srpski ..... 15

Slovenčina..... 17

Slovenščina ..... 19

Türkçe..... 21

Українська ..... 23

25 ..... ةيبرعل

# 5. Bir bağlantı yöntemi seçin ve yazılım yüklemesine hazırlanın

# < Yazıcı ile bilgisayar arasındaki doğrudan USB bağlantısı

A-B tipi USB kablosu kullanın.

### Windows

- Windows 7 veya daha düşük sürümler için, yazılımı yüklemeden önce USB kablosunu bağlamayın. Kurulum işlemi, kabloyu bağlamanız için uygun anı belirtecektir. Kablo önceden takılı ise, kurulumda kabloyu bağlamanız istendiğinde yazıcıyı yeniden başlatın.
- 2. **"6. Yazılım yükleme dosyalarının yerini belirleyin veya dosyaları indirin**" seçeneği ile ilerleyin.
- NOT: Yazılım yüklemesi sırasında, USB kablosu kullanarak doğrudan bu bilgisayara bağlan seçeneğini belirleyin.

### Mac

- Yazılımı yüklemeden önce USB kablosunu bilgisayar ile yazıcı arasına bağlayın.
- "6. Yazılım yükleme dosyalarının yerini belirleyin veya dosyaları indirin" seçeneği ile ilerleyin.

# (( )) Kablosuz yüklemenin yapılması (yalnızca kablosuz modeller)

Yüklemeye başlamadan önce, kablosuz erişim noktasının düzgün çalıştığından emin olun. Yazıcı, yönlendirici ve bilgisayarın açık olduğundan ve bilgisayarın yazıcıyı bağlamak istediğiniz ağa bağlı olduğundan emin olun. Ürünün üst tarafında sabit bir mavi ışık yanmıyorsa **A İşlemine** gidin.

Ürünün üst tarafında sabit bir mavi ısık yanıyorsa, **B islemine** gidin.

### A İşlemi

- CD'yi CD-ROM sürücüsüne yerleştirin ve ardından Yükle düğmesini tıklatın. Yazıcı bağlantıları iletişim penceresi görüntülendiğinde, Kablosuz Ağ üzerinden yazdıracak şekilde yapılandır seçeneğini belirlevin.
- 2. Ekrandaki yönergeleri izleyin.

### **B** İşlemi

- CD'yi CD-ROM sürücüsüne yerleştirin ve ardından Yükle düğmesini tıklatın. Yazıcı bağlantıları iletişim penceresi görüntülendiğinde, Kablosuz Ağı yapılandırılmış bir yazıcıya bağlan seçeneğini belirleyin.
- 2. Ekrandaki yönergeleri izleyin.
- 3. Yazılım tarafından algılanan yazıcıyı seçin. Yazıcının yükleyici tarafından algılanmaması durumunda, yükleme işlemine devam edebilmek için yazıcının IP adresini elle girin.

NOT: Yazıcının IP adresini bulmak için bir Yapılandırma sayfası yazdırın. Yazıcının kontrol panelinde, iptal X düğmesini 5 saniye boyunca basılı tutun ve ardından iptal X düğmesini serbest bırakarak Yapılandırma sayfasını yazdırın. IP adresi, Yapılandırma sayfasının Ağ Bilgileri bölümünde yer alır.

# IP adresini elle yapılandırma

IP adresinin elle nasıl yapılandırılacağı hakkında bilgi için yazıcının Kullanıcı Kılavuzu'na bakın <u>www.hp.com/support/lip1100series</u>.

# 6. Yazılım yükleme dosyalarının yerini belirleyin veya dosyaları indirin

# 🥑 Yazıcı CD'sinden yükleme

Windows için yazılım yükleme dosyaları yazıcıyla birlikte verilen CD'de bulunur. OS X için, CD'deki yükleyici dosyasında bir DMG dosyası yer alır.

# O Yükleme notları

Yazıcının yazılımı hakkında daha fazla bilgi için yazıcı CD'sindeki Yükleme notlarına bakın.

# 7. Yazılım yükleme

# Windows tam çözümü

- 1. Yazılım CD'sini bilgisayarın CD sürücüsüne yerleştirin.
- Ekrandaki yönergeleri izleyin. Bir bağlantı türü seçmeniz istendiğinde, uygun seçeneği belirleyin:
  - Kablosuz Ağ üzerinden yazdıracak şekilde yapılandır
  - USB'yi kullanarak yazdıracak şekilde yapılandır
  - **DİKKAT:** Yükleme programında istenilmediği sürece USB kablosunu bağlamayın.
  - Kablosuz Ağı yapılandırılmış bir Yazıcı'ya bağlan

### Yalnızca kablosuz modeller için

- Yükleme tamamlandığında, yazıcının SSID adı olduğundan emin olmak için bir yapılandırma sayfası yazdırın. (Hazır ışığı yanıp sönmeye başlayıncaya kadar **İptal** (X) düğmesini basılı tutun ve ardından yapılandırma sayfasını yazdırmak için düğmeyi serbest bırakın).
- Yükleme işlemi tamamlandıktan sonra, USB kablosunu çıkarın. Telefon veya tabletten yazdırmak için aygıtı yazıcı ile aynı kablosuz ağa bağlayın.

# Windows temel yüklemesi

- 1. Yazıcıyı kapatın.
- USB kablosunu yazıcıdan ve bilgisayardan çıkarın (daha önceden bağladıysanız). Yazıcı ağınıza bağlıysa, bağlı olarak kalsın.
- 3. Bkz. www.hp.com/support/ljp1100series.
- 4. Listeden bir yazıcı veya kategori seçip, ardından **Sürücüler** düğmesini tıklatın ve yazıcının yükleme yazılımını indirin.

# 🝟 Web'den İndirme

- 1. Bkz. www.hp.com/support/ljp1100series.
- Listeden bir yazıcı veya kategori seçin ve ardından Sürücüler seçeneğini tıklatın.
- 3. Açılır menüden işletim sistemini seçin ve İleri seçeneğine tıklatın.
- 4. Sürücü ve ardından İndir düğmesini tıklatın.
- 5. Ekrandaki yönergeleri izleyin.

# OS X tam çözümü

- 1. Web'den indirdiğiniz yazılım yükleme .dmg dosyasını başlatın.
- 2. Yazılım yükleyici işletim sisteminin dilini algılar ve daha sonra yükleme programının ana menüsünü aynı dilde görüntüler
- Yükleme Seçenekleri ekranında yüklenecek yazılımın ayrıntıları görüntülenir. Yükle düğmesini tıklatın.
- 4. Yazılımı yüklemek için ekrandaki yönergeleri uygulayın.
- 5. Yazılım yükleme işleminin sonunda, **HP Yardımcı Program Kurulum** Asistanı'nı kullanarak yazıcı seçeneklerini yapılandırın.

# **OS X temel yüklemesi**

CD'den HP tam çözüm yazılımını çalıştırmadan veya **hp.com** yüklemesi yapmadan temel yazıcı sürücülerini yüklemek için aşağıdaki adımları izleyin: 1. Yazıcıyı bilgisayara veya ağa bağlayın.

- 2. Sistem Tercihlerini secip, Yazılılar ve Tarayıcılar seceneğini tıklatın.
- Sol alt taraftaki artı [+] düğmesini tıklatın ve AirPrint veya HP Printer adlı sürücüyü kullanarak P1100 seçeneğini belirleyin.

# 🔄 8. Mobil ve kablosuz yazdırma (isteğe bağlı)

# 🔒 👖 Aygıtı kablosuz ağa bağlama

Telefon veya tabletten yazdırmak için aygıtı yazıcı ile aynı kablosuz ağa bağlayın.

Apple iOS aygıtları (AirPrint) Yazdırılacak öğeyi açın ve İşlem simgesini seçin. Yazdır öğesini, yazıcıyı ve ardından Yazdır düğmesini belirleyin.

Daha yeni Android aygıtları (4.4 veya daha yeni) yazdırılacak öğeyi açın ve Menü düğmesini seçin. Yazdır öğesini seçin, yazıcıyı seçin ve Yazdır seçeneğini belirleyin.

Bazı aygıtlar Google Play mağazasından HP Print Service eklentisi uygulamasının indirilmesini gerektirir.

Daha Eski Android Aygıtları (4.3 veya daha eski) Google Play mağazasından HP ePrint uygulamasını indirin.

Windows Phone Windows Mağazası'ndan HP AiO Remote uygulamasını indirin.

# • Mobil yazdırma hakkında daha fazla bilgi edinin

ePrint çözümleri dahil olmak üzere diğer mobil yazdırma seçenekleri hakkında daha fazla bilgi almak için QR kodunu tarayın veya Kullanıcı Kılavuzu'nun "Mobil yazdırma" bölümüne bakın.

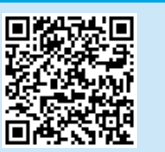

# 8,2 HP Kablosuz Doğrudan (yalnızca kablosuz modelleri)

HP Kablosuz Doğrudan özelliği, akıllı telefon, tablet veya bilgisayar gibi Wi-Fi özellikli aygıtların kablosuz yönlendirici veya erişim noktası kullanılmadan yazıcıya doğrudan kablosuz ağ bağlantısı kurabilmesine olanak sağlar. Yazıcının HP kablosuz ağ sinyaline Wi-Fi özellikli aygıtınızı yeni bir kablosuz ağ veya erişim noktasına bağlar gibi bağlanın.

### HP Kablosuz Doğrudanı Etkinleştirme

HP Katıştırılmış Web Sunucusunda (EWS) HP Web Hizmetlerini etkinleştirmek üzere şu adımları izleyin:

- Yazıcıyı bir ağa bağlayın ve yazıcının IP adresini almak için yapılandırma sayfasını yazdırın.
- NOT: IP adresini elle ayarlamak veya otomatik olarak yapılandırmak için, Kullanıcı Kılavuzu'ndaki "Ağ ürününü yapılandır" bölümüne bakın.
- 2. Web tarayıcısını açın ve adres satırına IP adresini yazın. Örnek IP adresi: 192.168.0.1.

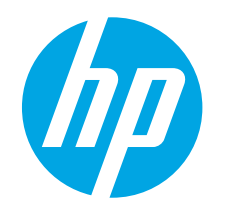

# Посібник із початку роботи з принтерами серії LaserJet Pro P1100

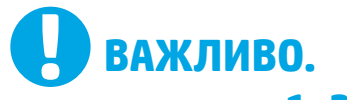

Виконайте **кроки 1—3**, відображені на плакаті з налаштування принтера, а потім перейдіть до **кроку 4** праворуч.

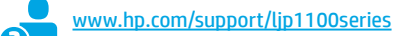

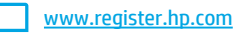

# 4. Початкове налаштування панелі керування

Перед початком інсталяції програмного забезпечення перевірте на панелі керування принтера світлодіод стану.

| 🕼 LaserJet Pro P1100 series                                                                                                    | BEEE     |
|----------------------------------------------------------------------------------------------------|----------|
| were ist schreiden interviellen<br>were ist schreiden interviellen<br>were i | i= / ⇒ € |
|                                                                                                    |          |
|                                                                                                    |          |

Türkçe..... 21 Українська ..... 23

Български ...... 1 Hrvatski ...... 3

Čeština..... 5

Magyar ..... 9

Polski ..... 11

Română...... 13

Srpski ..... 15

Slovenčina..... 17

Slovenščina ..... 19

25 ..... ةيبرعل

# 5. Вибір методу з'єднання та підготовка до інсталяції програмного забезпечення

# Підключення USB безпосередньо між принтером і комп'ютером

Використовуйте кабель USB типу А-В.

### Windows

- Якщо використовується ОС Windows 7 або старішої версії, не підключайте кабель USB до інсталяції програмного забезпечення. Під час інсталяції програмного забезпечення буде запропоновано під'єднати кабель у відповідний час. Якщо кабель уже підключено, перезавантажте принтер, коли програма інсталяції запропонує підключити кабель.
- Додаткові відомості див. в розділі «6. Пошук або завантаження файлів для інсталяції програмного забезпечення».
- ПРИМІТКА. Під час інсталяції програмного забезпечення виберіть параметр Directly connect this computer using a USB cable (Безпосереднє підключення до цього комп'ютера за допомогою кабелю USB).

### Mac

- 1. Підключіть кабель USB між ним і принтером перед інсталяцією програмного забезпечення.
- Додаткові відомості див. в розділі «6. Пошук або завантаження файлів для інсталяції програмного забезпечення».

### (( )) Виконання безпроводової інсталяції (лише для моделей, які підтримують безпроводовий зв'язок)

Перед початком інсталяції переконайтеся, що безпроводова точка доступу працює правильно. Переконайтеся, що принтер, маршрутизатор і комп'ютер увімкнуто, а комп'ютер підключено до тієї ж безпроводової мережі, до якої потрібно підключити принтер.

Якщо індикатор вгорі на принтері не світиться блакитним світлом без блимання, перейдіть до **процесу А**.

Якщо індикатор вгорі на принтері світиться блакитним світлом без блимання, перейдіть до **процесу Б**.

### Процес А

- Вставте компакт-диск у пристрій читання компакт-дисків і натисніть кнопку Install (Інсталювати). Коли з'явиться діалогове вікно Printer connections (Підключення принтера), натисніть кнопку Configure to print over the Wireless Network (Налаштувати для друку через безпроводову мережу).
- 2. Дотримуйтеся вказівок на екрані.

### Процес Б

- Вставте компакт-диск у пристрій читання компакт-дисків і натисніть кнопку Install (Інсталювати). Коли з'явиться діалогове вікно Printer connections (Підключення принтера), виберіть елемент Connect to a configured Wireless Network printer (Підключитися до налаштованого мережного безпроводового принтера).
- 2. Дотримуйтеся вказівок на екрані.
- Виберіть принтер, виявлений за допомогою програмного забезпечення. Якщо інсталятору не вдалося виявити принтер, введіть IP-адресу принтера вручну, щоб продовжити інсталяцію.

ПРИМІТКА. Надрукуйте сторінку конфігурації та знайдіть IP-адресу принтера. На панелі керування принтера натисніть і утримуйте кнопку скасування X протягом 5 секунд, а потім відпустіть кнопку X, щоб надрукувати сторінку конфігурації. IP-адресу буде вказано на сторінці конфігурації в розділі Network Information (Інформація про мережу).

# • Налаштування IP-адреси вручну

Відомості про налаштування IP-адреси вручну див. в посібнику користувача принтера за посиланням <u>www.hp.com/support/lip1100series</u>.

# 6. Пошук або завантаження файлів для інсталяції програмного забезпечення

1

2

3

4.

5.

# 🧭 Інсталяція з компакт-диска принтера

Файли для інсталяції програмного забезпечення для Windows містяться на компакт-диску, що входить до комплекту поставки принтера.

Розташований на компакт-диску файл інсталяції для OS X містить DMG-файл.

# Примітки щодо інсталяції

Додаткові відомості про програмне забезпечення для принтера див. у файлі Install Notes, що знаходиться на компакт-диску принтера.

# 7. Інсталяція програмного забезпечення

### Повне рішення для OC Windows

- Вставте компакт-диск із програмним забезпеченням у пристрій для читання компакт-дисків комп'ютера.
- Дотримуйтеся вказівок на екрані. Коли буде запропоновано вибрати тип підключення виберіть відповідний варіант:
  - Configure to print over the Wireless Network (Налаштувати для друку через безпроводову мережу);
  - Configure to print using USB (Налаштувати для друку через USB).
     ПОПЕРЕДЖЕННЯ. Не підключайте кабель USB, доки програма встановлення не відобразить відповідне повідомлення.
  - Підключення до налаштованого безпроводового мережного принтера

### Лише для моделей, які підтримують безпроводовий зв'язок

- Після завершення інсталяції надрукуйте сторінку конфігурації, щоб перевірити наявність імені SSID на принтері. (Натисніть та утримуйте кнопку Cancel (Скасувати) (Х), доки не почне блимати індикатор готовності, після чого відпустіть її для друку сторінки конфігурації.)
- Коли інсталяцію буде завершено, від'єднайте кабель USB. Щоб виконати друк із телефону або планшета, підключіть пристрій і принтер до однієї безпроводової мережі.

### Базова інсталяція для Windows

- 1. Увімкніть принтер.
- Від'єднайте кабель USB від принтера та комп'ютера (якщо його вже підключено). Якщо принтер підключено до мережі, залиште його підключеним.
- 3. Перейдіть за посиланням www.hp.com/support/ljp1100series.
- Виберіть принтер або категорію в списку, а потім натисніть вкладку Drivers (Драйвери), а потім завантажте інсталяційне програмне забезпечення для принтера.

# Повне рішення для OS X

 Запустіть DMG-файл інсталяції програмного забезпечення, який завантажено з Інтернету.

Перейдіть за посиланням www.hp.com/support/ljp1100series.

Виберіть принтер або категорію в списку, а потім натисніть вкладку

У розкривному меню виберіть свою операційну систему та натисніть

Виберіть елементи Driver (Драйвер) і Download (Завантажити).

- Інсталятор програмного забезпечення визначає мову операційної системи, а потім відображає головне меню програми інсталяції цією мовою.
- На екрані Installation Options (Параметри інсталяції) відображаються відомості про програмне забезпечення, яке буде інстальовано. Натисніть кнопку Install (Інсталювати).
- Дотримуйтеся вказівок на екрані для інсталяції програмного забезпечення.
- 5. Наприкінці інсталяції програмного забезпечення налаштуйте параметри принтера за допомогою службової програми **HP Utility** Setup Assistant.

### Базова інсталяція для OS X

Щоб інсталювати основні драйвери для принтерів без запуску повнофункціонального програмного забезпечення НР з компакт-диска або без його завантаження із сайту **hp.com**, зробіть ось що.

- 1. Підключіть принтер до комп'ютера або мережі.
- У розділі System Preferences (Параметри системи) виберіть елемент Printers and Scanners (Принтери та сканери).
- Натисніть кнопку плюс [+] у лівому нижньому кутку та виберіть Р1100, для якого використовується драйвер під назвою AirPrint або HP Printer.

# 🖳 8. Мобільний і безпроводовий друк (необов'язково)

# 8.1 Підключіть пристрій до безпроводової мережі

Щоб виконати друк із телефону або планшета, підключіть пристрій і принтер до однієї безпроводової мережі.

Пристрої на платформі Apple iOS (AirPrint). Відкрийте елемент для друку й виберіть піктограму Action (Дія). Виберіть Print (Друк), потім виберіть принтер, а далі – пункт Print (Друк).

Нові пристрої на платформі Android (версії 4.4 або новішої). Відкрийте елемент для друку та натисніть кнопку **Мепи** (Меню). Виберіть **Print** (Друк), виберіть принтер, а потім – пункт **Print** (Друк).

Для деяких пристроїв потрібно завантажити програму HP Print Service plugin із магазину Google Play.

Старі пристрої на платформі Android (версії 4.3 або старішої). Завантажте програму HP ePrint із магазину Google Play.

Windows Phone. Завантажте програму HP AiO Remote з Магазину Windows.

# О Додаткові відомості про мобільний друк

Щоб отримати додаткові відомості про параметри мобільного друку, зокрема про додаткові рішення ePrint, відскануйте QR-код або перегляньте розділ «Мобільний друк» у посібнику користувача.

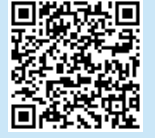

# 8.2 HP Wireless Direct (лише для моделей, які підтримують безпроводовий зв'язок)

Функція HP Wireless Direct дає змогу пристроям із підтримкою технології Wi-Fi, наприклад смартфонам, планшетам або комп'ютерам, підключатися через безпроводову мережу безпосередньо до принтера без використання безпроводового маршрутизатора або точки доступу. Підключення до принтера за допомогою функції HP Wireless Direct установлюється так само, як підключення пристрою з підтримкою Wi-Fi до нової безпроводової мережі або точки доступу.

### Увімкнення функції HP Wireless Direct

Увімкніть HP Web Services (Веб-послуги HP) у вбудованому веб-сервері HP EWS, виконуючи такі дії:

- Підключіть принтер до мережі та надрукуйте сторінку конфігурації, щоб отримати IP-адресу принтера.
- ПРИМІТКА. Відомості про те, як задати ІР-адресу вручну або настроїти її автоматично, див. в розділі «Налаштування мережних пристроїв» у посібнику користувача.
- Відкрийте веб-браузер і введіть IP-адресу принтера в рядку адреси. Приклад IP-адреси: 192.168.0.1.

Дотримуйтеся вказівок на екрані.

Drivers (Драйвери).

кнопку Next (Далі).

<sup>9</sup> Завантаження з Інтернету

| Български 1    |
|----------------|
| Hrvatski 3     |
| Čeština5       |
| Ελληνικά7      |
| Magyar 9       |
| Polski 11      |
| Română 13      |
| Srpski 15      |
| Slovenčina 17  |
| Slovenščina 19 |
| Türkçe 21      |
| Українська 23  |
| 25 ةيبرعلا     |

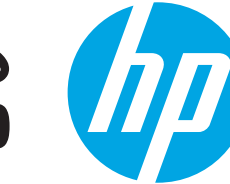

# دليل بدء استخدام الطابعة LaserJet Pro P1100

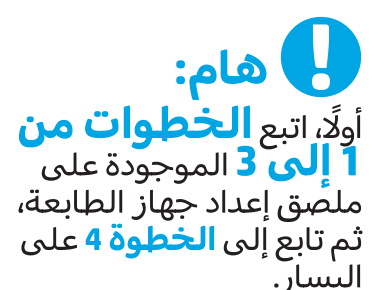

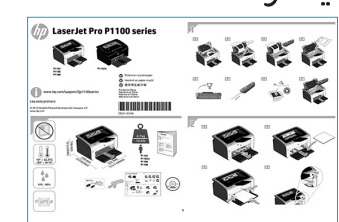

# www.register.hp.com

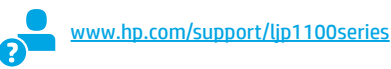

4. الإعداد الأولى في لوحة التحكم

من لوحة تحكم الطابعة، تحقق من حالة المصباح قبل بدء تثبيت البرنامج.

# 5. اختر طريقة الاتصال والتحضير لتثبيت البرنامج

# <del>ح</del> توصيل USB مباشرة بين الطابعة والكمبيوتر

استخدم كبل USB من النوع A-إلى-B.

# Windows

- . بالنسبة لنظام التشغيل Windows 7 لا تقم بتوصيل كبل USB قبل تثبيت البرنامج. تتطلب عملية التثبيت توصيل الكبل في الوقت المناسب. إذا كان الكبل متصلاً بالفعل، فأعد تشغيل الطابعة عندما تتطلب منك عملية التثبيت توصيل الكبل.
  - 2. تابع إلى "6. تحديد ملفات تثبيت البرنامج أو تنزيلها."
  - ملاحظة: أثناء تثبيت البرنامج، حدد الخيار الاتصال مباشرة بهذا الكمبيوتر باستخدام كبل USB.

### Mac

- 1. قم بتوصيل كبل USB بين الكمبيوتر والطابعة قبل تثبيت البرنامج.
  - 2. تابع إلى "6. تحديد ملفات تثبيت البرنامج أو تنزيلها."

# (<mark>٩)</mark> قم بتثبيت شبكة لاسلكية (الطراز اللاسلكي فقط)

قيل بدء التثبيت، تحقق من أن نقطة الوصول اللاسلكية تعمل بشكل سليم. تأكد من أن الطابعة، وجهاز التوجيه، والكمبيوتر كلهم قيد التشغيل وأن جهاز الكمبيوتر متصل متصل بالشبكة اللاسلكية نفسها التي تريد توصيل الطابعة بها.

> إذا لم ترْ ضوءًا أزرقًا قويًا في أعلى الطابعة، فانتقل إلى Process A. إذا رأيت ضوءًا أزرقًا قويًا في أعلى الطابعة، فانتقل إلى Process B.

# العملية أ

- قم بإدراج القرص المضغوط في محرك الأقراص المضغوطة ثم انقر نقرًا مردوجًا فوق تثبيت. عندما يظهر مربع حوار اتصالات الطابعة ، اختر تكوين الطباعة عبر الشبكة اللاسلكية.
  - اتبع الإرشادات التي تظهر على الشاشة.

# العملية ب

- قم بإدراج القرص المضغوط في محرك الأقراص المضغوطة ثم انقر نقرًا مزدوجًا فوق تثبيت. عندما يظهر مربع حوار اتصالات الطابعة ، اختر الاتصال لتكوين شبكة الطابعة اللاسلكية.
  - اتبع الإرشادات التي تظهر على الشاشة.
- حدد الطابعة التي تم الكشف عنها بواسطة البرنامج. إذا لم يتم الكشف عن الطابعة عن طريق برنامج التثبيت، ضع عنوان IP الخاص بالطابعة يدويًا لمتابعة التثبيت.
- الخاص بالطابعة. من التكوين، للعثور على عنوان IP الخاص بالطابعة. من الحات لوحة تحكم الطابعة، اضغط مع الاستمرار على زر الإلغاء × لمدة 5 ثوان ثم حرر زر الإلغاء × لطباعة صفحة التكوين. عنوان IP مدرج في صفحة التكوين في قُسم معلومات الشبكة.

# 🔂 تکوین عنوان IP یدویًا

راجع دليل مستخدم الطابعة للحصول على معلومات حول كيفية تكوين عنوان IP يدويًا على الموقع التالي www.hp.com/support/ljp1100series.

# 6. تحديد مكان ملفات تثبيت البرنامج او تنزيلها

# 🕑 التثبيت من خلال القرص المدمج المرفق مع الطابعة

بالنسبة لنظام التشغيل Windows، يتم توفير ملفات تثبيت البرنامج على القرص المدمج المرفق مع الطّابعة.

بالنسبة لنظام التشغيل NS X، ستجد أن ملف المثبت الموجود على القرص المدمج . يحتوي على ملف DMG.

# **ا ملاحظات الت<u>شيت</u>**

للحصول على مزيد من التفاصيل حول برنامج الطابعة، راجع ملف "ملاحظات التثبيتُ" الموجودٌ على القرص المدمج الخَّاص بالطَّابِعة.

# التنزيل من الويب

- انتقل إلى www.hp.com/support/ljp1100series. .1
- حدد الطابعة أو الفئة من القائمة، ثم انقر على **برامج التشغيل**. .2
- حدد نظام التشغيل من القائمة المنسدلة، ثم انقر فوق **التالي**. .3
  - .4 انقر فوق برنامج التشغيل، ثم انقر فوق تنزيل. اتبع الإرشادات التي تظهر على الشاشة. .5

# 7. تثبيت البرنامج

# الحل الكامل لنظام التشغيل Windows

- أدخل القرص المضغوط الخاص بالبرنامج في محرك الأقراص المدمج بالكمبيوتر.
- اتبع الإرشادات التي تظهر على الشاشة. عندما يطلب منك تحديد نوع الاتصال، حدد الخيار المناسب: .2
  - قم بتكوين الطابعة عبر الشبكة اللاسلكية .
    - تكوين الطباعة باستخدام USB
- تنبيه: لا تقم بتوصيل كبل USB حتى يطالبك بذلك برنامج التثبيت.
  - اتصل بالشبكة اللاسلكية الخاصة بالطابعة التى تم تكوينها

### للطرازات اللاسلكية فقط

- للتحقق من أنَّ الطابعة تتمتِّع باسم SSID، اطبع صفحة التكوين وذلك بعد اكتمال عملية التثبيت. (اضغط مع الاستمرار على زر **الإلغاء** (X) حتى يومض المصباح، ثم حرر الزر لطباعة صفحة التكوين). .3
  - عَنّد اكتمال التثبيت، قم بَفَصَلٌ كبل USB. للطباعة مَن خلال الهاتف أو الكمبيوتر اللوحي، قم بتوصيل الجهاز بالشبكة اللاسلكية نفسها مثل .4 الطابعة

# التثبيت الأساسي الخاص بنظام التشغيل Windows

- قم بتشغيل الطابعة.
- افصل كبل USB من الطابعة والكمبيوتر (إذا كان متصلاً بالفعل). إذا كانت الطابعة متصلة بالكمبيوتر، اتركها متصلة بالكمبيوتر. .2
  - انتقل إلى <u>www.hp.com/support/ljp1100series ا</u> .3
- حدد الطابعة أو الفئة من القائمة، ثم انقر فوق **أجهزة التشغيل**، ثم قم .4 بتنزيل برنامج التثبيت الخاص بالطابعة.

# حل OS X الكامل

- ابدأ بتثبيت البرنامج من خلال ملف .dmg الذي قمت بتنزيله من الويب. .1 يقوم مثبت البرنامج باكتشاف لغة نظام التشّغيل، ثم يعرض القائمة الرئيسية لبرنامج التثبيت بنفس اللغة. .2
- تعرض شاشة Installation Options (خيارات التثبيت) تفاصيل البرنامج .3
  - المراد تثبيته. انقر فوق زر **التثبيت**.
    - اتبع الإرشادات التي تظهر على الشاشة لتثبيت البرنامج. .4
- عند انتهاء عملية تثبيت البرنامج، استخدم HP Utility Setup Assistant .5 (مساعد إعداد أداة HP المساعدة) لتكوين خيارات الطابعة.

# التثبيت الأساسي لـ N S X

لتثبيتٌ برامج تشغيل الطُّباعة الأساسية دون تشغيل برنامج الحل الكامل من HP يتم ذلك من خلال القرص المضغوط أو تنزيله من h**p.com،** اتبع هذه الخطوات:

- توصيل الطابعة بجهاز الكمبيوتر أو شبكة. .1
- من خُلال **تفضيلات النظام**، انقر فوق **الطابعات والماسحات الضوئية.** .2
- انقّر على الزر زائد [+] على الجزء السّفلي الأيسر، وحدد P1100 باستّخدام برنامج تشغيل يسمى إما AirPrint أو HP Printer. .3

# 🗐 8. الجوال والطباعة اللاسلكية (اختياري)

# 8.1 توصيل الجهاز بشبكة لاسلكية

للطباعة من خلال هاتف أو جهاز لوحي، يجب توصيل الجهاز بنفس الشبكة اللاسلكية مثل الطابعة.

أجهزة Apple iOS) افتح العنصر الذي تريد طباعته، ثم حدد أيقونة "إجراء". حدد Print (طباعة)، ثم حدد الطابعة، ومن ثم حدد Print (طباعة).

**أجهزة Android الحديثة (الإصدار 4.4 أو أحدث)** افتح العنصر الذي تريد طباعته، ثم حدد زر **القائمة**. حدد Print (طباعة)، ثم حدد الطابعة، ومن ثم حدد منتحر با بيري Print (طباعة).

تتطلب بعض الأجهزة تنزيل تطبيق المكون الإضافي HP Print Service من متجر Google Play.

أجهزة Android القديمة (الإصدار 4.3 أو أقدم) قم بتنزيل تطبيق HP ePrint من متجر Google Play.

Windows Phone تنزيل تطبيق HP AiO Remote من متجر Windows.

# تعرف على المزيد حول الطباعة المتنقلة

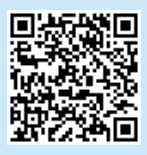

للتعرف على المزيد حول خيارات الطباعة المتنقلة الأخرى، بما في ذلك حلول ePrint الإضافية، قم بإجراء المسح الضوئي لرمز QR، أو راجع قسم "الطباعة المتنقلة" في دليل المستخدم.

# (الطراز اللاسلكي فقط) HP Wireless Direct <mark>8,2</mark>

يتيح HP Wireless Direct للأجهزة التي تتمتع بخاصية Wi-Fi، مثل الهواتف الذكية، أو الأجهزة اللوحية، أو أجهزة الكمبيوتر، توصيل الطابعة بشبكة لاسلكية مباشرة دُون استخدام جهاز التوجية اللاسلكي أو نقطة الوصول. قم بتوصيل الطابعة HP اللاسلكية مباشرة بنفس الطريقة التي قمت بها بتوصيل جهاز به خاصية Wi-Fi إلى شبكة لأسلكية أو نقطة اتصال.

# تمكين HP Wireless Direct

قم بتمكين HP Web Services في خادم ويب المضمن من HP (EWS) باتباع هذه. الخطوات:

- قم بتوصيل الطابعة بالشبكة اللاسلكية، ثم قم بطباعة صفحة التكوين .1 للحصول على عنوان IP الخاص بالطابعة.
- المحطة: لضبط عنوان IP يدويًا أو تكوينه بشكل تلقائي، اطلع على "تكوين الملح على "تكوين الملح على الملح على الملح منتج الشبكة" في دلّيل المسّتخدم.
- افتح صفحة الويب، ثم ادخل عنوان IP في سطر العنوان. مثال عن عنوان IP. 192.168.0.1

© 2015 Copyright HP Development Company, L.P.

Reproduction, adaptation or translation without prior written permission is prohibited, except as allowed under the copyright laws.

The information contained herein is subject to change without notice.

The only warranties for HP products and services are set forth in the express warranty statements accompanying such products and services. Nothing herein should be construed as constituting an additional warranty. HP shall not be liable for technical or editorial errors or omissions contained herein.

### **Trademark Credits**

Windows<sup>®</sup> is a U.S. registered trademark of Microsoft Corporation.

Reproduction, adaptation or translation without prior written permission is prohibited, except as allowed under the copyright laws.

The information contained herein is subject to change without notice.

The only warranties for HP products and services are set forth in the express warranty statements accompanying such products and services. Nothing herein should be construed as constituting an additional warranty. HP shall not be liable for technical or editorial errors or omissions contained herein.

### **Trademark Credits**

Windows<sup>®</sup> is a U.S. registered trademark of Microsoft Corporation.

# **FCC Regulations**

This equipment has been tested and found to comply with the limits for a Class B digital device, pursuant to Part 15 of the FCC rules. These limits are designed to provide reasonable protection against harmful interference in a residential installation. This equipment generates, uses, and can radiate radio-frequency energy. If this equipment is not installed and used in accordance with the instructions, it may cause harmful interference to radio communications. However, there is no guarantee that interference will not occur in a particular installation. If this equipment does cause harmful interference to radio or television reception, which can be determined by turning the equipment off and on, correct the interference by one or more of the following measures:

- Reorient or relocate the receiving antenna.
- Increase separation between equipment and receiver.
- Connect equipment to an outlet on a circuit different from that to which the receiver is located.
- Consult your dealer or an experienced radio/TV technician.

Any changes or modifications to the product that are not expressly approved by HP could void the user's authority to operate this equipment. Use of a shielded interface cable is required to comply with the Class B limits of Part 15 of FCC rules. For more regulatory information, see the electronic user guide. HP shall not be liable for any direct, indirect, incidental, consequential, or other damage alleged in connection with the furnishing or use of this information.

© 2015 HP Development Company, L.P. www.hp.com

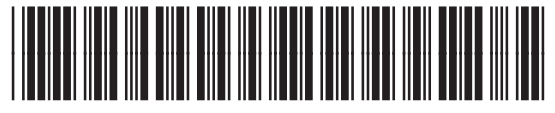

CE651-91103

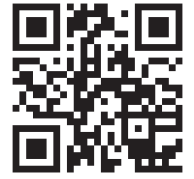

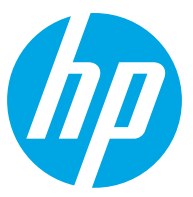